#### คู่มือการใช้งานระบบจัดการงานประชุมวิชาการ (KMITL PCC Conference System)

ระบบจัดการงานประชุมวิชาการ (KMITL PCC Conference System) เป็นระบบการจัดการโดย อาศัยเว็ปไซต์และระบบฐานข้อมูล โดยระบบประกอบด้วยส่วนต่าง ๆ ดังนี้ คือ

- 1. เว็บไซต์มีระบบสมัครสมาชิกและล็อกอิน
  - 1.1. ระบบสามารถแบ่งระดับของการเข้าถึงข้อมูล เช่น
    - 1.1.1. ผู้เขียน (Author)
    - 1.1.2. ผู้เข้าร่วมประชุม (Accompany)
    - 1.1.3. ผู้ทรงคุณวุฒิ (Reviewer)
    - 1.1.4. ผู้ดูแลระบบ (Admin)
- 2. เว็บไซต์สามารถจัดการข้อมูล
  - 2.1. ข้อมูลเกี่ยวกับผู้เขียน (Author)
  - 2.2. ผู้เข้าร่วมประชุม (Accompany)
  - 2.3. ข้อมูลเกี่ยวกับผู้ทรงคุณวุฒิ (Reviewer)
  - 2.4. ข้อมูลเกี่ยวกับกรรมการ (Committee)
  - 2.5. ข้อมูลเกี่ยวกับบทความ (Paper)
  - 2.6. ข้อมูลเกี่ยวกับการลงทะเบียน (Registration)
  - 2.7. ข้อมูลเกี่ยวกับการชำระเงิน (Payment)
- 3. เว็บไซต์สามารถ Upload และ Download ไฟล์เอกสาร เช่น word, pdf และรูปภาพ เป็นต้น
- 4. เว็บไซต์มีระบบแจ้งเตือน เช่น การแจ้งเตือนผ่านทางอีเมล์ เป็นต้น
- 5. เว็บไซต์มีระบบติดต่อสื่อสาร เช่น การส่งอีเมล์ เป็นต้น
- 6. ระบบสามารถเชื่อมโยงกับเว็บไซต์ของงานประชุมวิชาการ เช่น IAMBEST2020 ได้
- 7. ระบบต้องสามารถรองรับการลงทะเบียนบทความได้ ไม่น้อยกว่า 300 บทความ
- 8. เว็บไซต์สามารถรองรับภาษาอังกฤษได้

## สารบัญ

| หัวข้อ                                                  | หน้า |
|---------------------------------------------------------|------|
| การสมัครสมาชิกและการเข้าสู่ระบบ (Create Account/ Login) | 3    |
| การส่งบทความ (Submission)                               | 10   |
| การลงทะเบียนเข้าร่วมงาน (Participant Registration)      | 15   |
| การส่งบทความฉบับสมบูรณ์ (Camera Ready)                  | 20   |
| การอ่านบทความ (Review)                                  | 23   |
| การชำระค่าลงทะเบียน (Registration or Payment)           | 30   |
| การแก้ไขข้อมูลส่วนตัว (Edit Member Information)         | 33   |
| ผู้ดูแลระบบ (Admin)                                     | 35   |

- 1. การสมัครสมาชิกและการเข้าสู่ระบบ (Create Account/ Login)
  - 1.1. เข้าไปที่ <u>http://www.pcc.kmitl.ac.th/iambest/registration/loginpage.php</u> จะได้หน้าต่างดัง รูปที่ 1.1

| G | Not Secure — pcc.kmitl.ac.th              | Ċ  | • • • + |
|---|-------------------------------------------|----|---------|
|   |                                           |    |         |
|   |                                           |    |         |
|   |                                           |    |         |
|   |                                           |    |         |
|   |                                           |    |         |
|   |                                           |    |         |
|   |                                           |    |         |
|   | Log in to KMITL PCC Chair                 |    |         |
|   |                                           |    |         |
|   | Contrastino                               | 2) |         |
|   | Password                                  |    |         |
| 3 |                                           |    |         |
|   | Not Registered ? <u>Create an account</u> |    |         |
|   |                                           |    |         |
|   |                                           |    |         |
|   |                                           |    |         |
|   |                                           |    |         |
|   |                                           |    |         |
|   |                                           |    |         |
|   |                                           |    |         |

รูปที่ 1.1 หน้าต่างสมัครสมาชิกหรือเข้าสู่ระบบ

- 1.2. คลิกปุ่ม Create an account ในรูปที่ 1.1
- 1.3. จะได้หน้าต่างดังรูปที่ 1.2 ป้อนชื่อ-นามสกุล และ Email

| <b>≡</b>                             |
|--------------------------------------|
| Create a KMITL PCC Chair Account     |
|                                      |
| Please fill out the following form.  |
| Your Name                            |
| Enter Your frist name and last name. |
| Email                                |
| ex: xxxx@email.com                   |
| Create my account                    |
| Copyright © 2019 KMITL PCC Chair     |

| Create a KMITL PCC Chair Account                                                        |
|-----------------------------------------------------------------------------------------|
|                                                                                         |
| Please fill out the following form.                                                     |
| Your Name                                                                               |
| rattapong su                                                                            |
| Email                                                                                   |
| rattapongs001@gmail.com                                                                 |
| Create my account                                                                       |
| Copyright © 2019 KMITL PCC Chair                                                        |
| King Mongkut's Institute of Technology Ladkrabang Prince of Chumphon Campus (KMITL PCC) |
| <b>รูปที่ 1.2</b> หน้าต่างสำหรับสมัครสมาชิก                                             |
| -                                                                                       |
| Create my account<br>1.4. คลิกปุ่ม                                                      |
| 1.5. จะโดขอความแจงเตอนดงรูปท 1.3 และคลกปุ่ม Close                                       |

| =                                                                                       |                                              |  |  |
|-----------------------------------------------------------------------------------------|----------------------------------------------|--|--|
| Create a KMITL PCC Chair Account                                                        | t                                            |  |  |
|                                                                                         |                                              |  |  |
| Please fill out the following form.                                                     |                                              |  |  |
| Your Name                                                                               |                                              |  |  |
| rattapong su                                                                            |                                              |  |  |
| Email                                                                                   |                                              |  |  |
| rattapongs001@gmail.com                                                                 | Please check your email to create an account |  |  |
|                                                                                         | Close                                        |  |  |
| Copyright © 2019 KMITL PCC Chair                                                        |                                              |  |  |
| King Mongkut's Institute of Technology Ladkrabang Prince of Chumphon Campus (KMITL PCC) |                                              |  |  |
|                                                                                         |                                              |  |  |

## **รูปที่ 1.3** ข้อความแจ้งเตือน

 1.6. เข้าไปยัง Email ที่ใช้สมัครสมาชิก และคลิกลิงค์ใน Email ดังรูปที่ 1.4
 หมายเหตุ Email บางระบบอาจจะไม่สามารถคลิกที่ลิงค์ในข้อความได้ แต่สามารถคัดลอกลิงค์ ดังกล่าวไปใส่ในช่อง URL ของเว็ปบราวน์เซอร์ได้

| KMITL PCC Chair E-mail confirmation Index ×                                                                                                    |                              |              |
|----------------------------------------------------------------------------------------------------|------------------------------|--------------|
| iambestkmitlpcc@gmail.com <lambestkmitlpcc@gmail.com><br/>to me ╺</lambestkmitlpcc@gmail.com>                                                                                                 | 8:27 PM (0 minutes ago)      | ☆            |
| Dear rattapong su ,<br>We received a request to create a KMITL PCC Chair account for you. To create a KMITL PCC Chair account, please click on this lini<br>iambest/registration/register.php | : http://www.pcc.kmitl.ac.th | $\checkmark$ |
| <b>รูปที่ 1.4</b> Email ที่ใช้ในการสมัครสมาชิก                                                                                                    |                              |              |

## 1.7. จะได้หน้าต่างสมัครสมาชิกระบบ ดังรูปที่ 1.5

| ≡                                    |
|--------------------------------------|
| Register                             |
|                                      |
| Create a KMITL PCC Chair Account     |
| Please fill out the following form.  |
| Prefix                               |
| Choose your Prefix                   |
| Your Name                            |
| Enter Your frist name and last name. |
| Email                                |
| ex: xxxx@email.com                   |
| Organization                         |
| Enter your Organization              |
| Country                              |
| Enter your Country                   |
| Telephone                            |

# **รูปที่ 1.5** หน้าต่างสมัครสมาชิกระบบ

# 1.8. ป้อนข้อมูลในหน้าต่างรูปที่ 1.5 พร้อมทั้งกำหนด Username และ Password แสดงดังรูปที่ 1.6

| Register                            |
|-------------------------------------|
|                                     |
| Create a KMITL PCC Chair Account    |
| <b>—</b>                            |
| Please fill out the following form. |
| Prefix                              |
| ผศ.คร Asst. Prof. Dr.               |
| Your Name                           |
| Rattapong Su                        |
| Email                               |
| rattapongs001@kmitl.ac.th           |
| Organization                        |
| KMITL PCC                           |
| Country                             |
| Thailand                            |
| Telephone                           |
|                                     |

| Telephone                                                                               |
|-----------------------------------------------------------------------------------------|
| 668-236-1315                                                                            |
| Create your account information                                                         |
| <u> </u>                                                                                |
| Username                                                                                |
| rattapongs001                                                                           |
| Password                                                                                |
|                                                                                         |
| Retype the password                                                                     |
|                                                                                         |
| Create my account                                                                       |
| Copyright @ 2019 KMITL PCC Chair                                                        |
| King Mongkut's Institute of Technology Ladkrabang Prince of Chumphon Campus (KMITL PCC) |

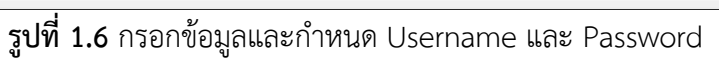

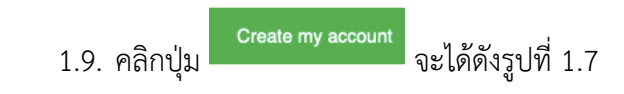

| Account Created                                                                                                    |
|----------------------------------------------------------------------------------------------------|
| Your KMITL PCC Chair has been created!<br>Click Here to log in to KMITL PCC Chair                                                                          |
| การประชุมวิชาการระดับชาติ IAMBEST ครั้งที่ 5 (5th IAMBEST 2020)<br>สถาบันเทคโนโลยีพระจอมเกล้าเจ้าคุณทหารลาดกระบัง วิทยาเขตชุมพรเขตรอุดมศักดิ์ จังหวัดชุมพร |

**รูปที่ 1.7** หน้าต่างแสดงการสมัครสมาชิกเรียบร้อย

1.10. คลิกปุ่ม <sup>Click Here to log in to KMITL PCC Chair</sup> ในรูปที่ 1.7 จะไปยังหน้า Login ดังรูปที่ 1.8

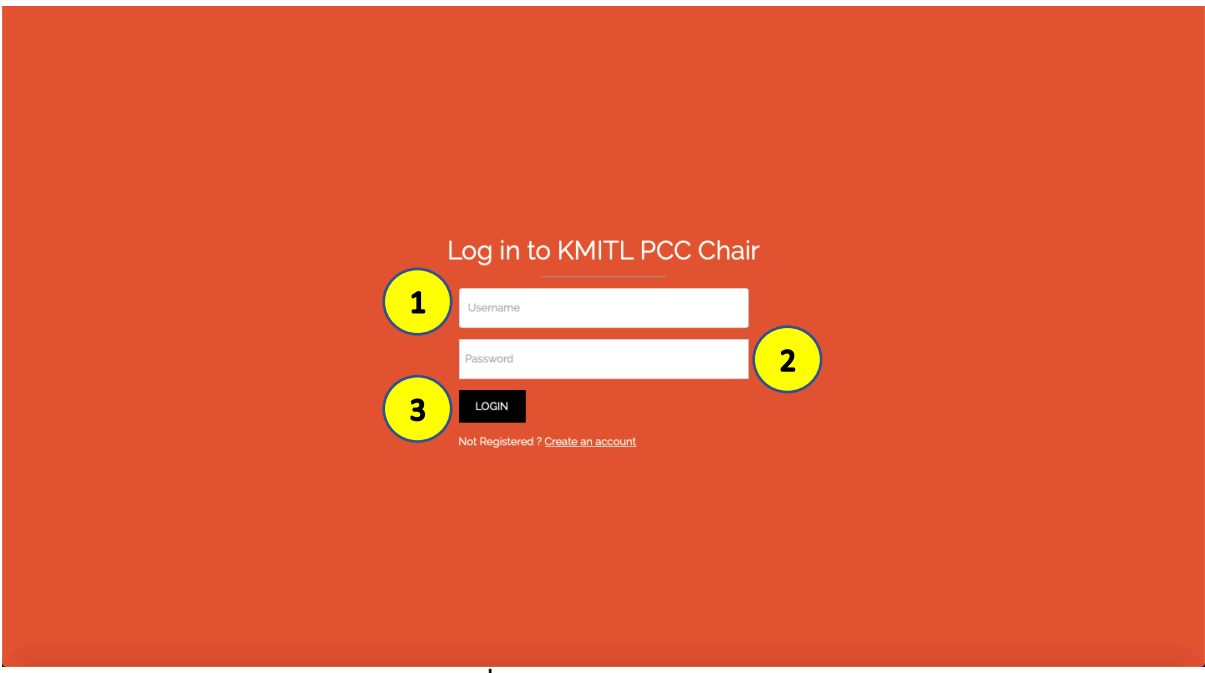

**รูปที่ 1.8** หน้าต่างเข้าสู่ระบบ

1.11. ป้อนข้อมูลในรูปที่ 1.8 จะได้ดังรูปที่ 1.9

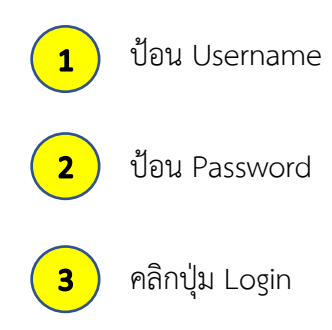

| Log in to KMITL PCC Chair<br>ratapongsoos<br><br>LOGIN<br>Not Registered ? <u>Create an account</u>  | Log in to KMITL PCC Chair<br>retrapongsoos                                         |                                           |
|----------------------------------------------------------------------------------------------------|------------------------------------------------------------------------------------|-------------------------------------------|
| Log in to KMITL PCC Chair<br>ratapongsoos<br><br>LOGIN<br>Not Registered ? <u>Create an account</u>  | Log in to KMITL PCC Chair<br>rettapongsoon LOIN Not Registered ? Create an account |                                           |
| Log in to KMITL PCC Chair<br>ratapongsoos<br><br>LOGIN<br>Not Registered ? <u>Create an account</u>  | Log in to KMITL PCC Chair<br>ratapongsoot                                          |                                           |
| Log in to KMITL PCC Chair<br>rattapongsoot<br><br>LOGIN<br>Not Registered ? <u>Create an account</u> | Log in to KMITL PCC Chair<br>ratapongsoot                                          |                                           |
| rattapongsoo1 LOGIN Not Registered ? <u>Create an account</u>                                        | ratapongs001 LOGIN Not Registered ? Create an account:                             | Log in to KMITL PCC Chair                 |
| LOGIN<br>Not Registered ? <u>Create an account</u>                                                   | LOGIN<br>Not Registered ? <u>Create an account</u>                                 | rattapongs001                             |
| LOGIN<br>Not Registered ? <u>Create an account</u>                                                   | LOCIN<br>Not Registered ? <u>Create an account</u>                                 |                                           |
| Not Registered ? <u>Create an account</u>                                                            | Not Registered ? <u>Create an account</u>                                          | LOGIN                                     |
|                                                                                                    |                                                                                    | Not Registered ? <u>Create an account</u> |
|                                                                                                    |                                                                                    |                                           |
|                                                                                                    |                                                                                    |                                           |

**รูปที่ 1.9** ป้อน Username และ Password

# 1.12. จะได้หน้าต่างหน้า Home ดังรูปที่ 1.10

| KMITL PCC Chair<br>King Mongkut's Institute of Technology Ladkrabang Prince of Chumphon Campus (KMITL PCC) |                                                    |  |  |
|----------------------------------------------------------------------------------------------------|----------------------------------------------------|--|--|
| Home Participant Author Review                                                                             | ver Paper Comment Member Participant Admin Log Out |  |  |
|                                                                                                    | Member Information                                 |  |  |
|                                                                                                    | Name : ( ผศ.ดร Asst. Prof. Dr. ) Rattapong Su      |  |  |
|                                                                                                    | Email : rattapongs001@kmitl.ac.th                  |  |  |
|                                                                                                    | Phone Number : 668-2326-1315                       |  |  |
|                                                                                                    | Organization : KMITL PCC                           |  |  |
|                                                                                                    | Country : Thailand                                 |  |  |
|                                                                                                    | Username : rattapongs001                           |  |  |
|                                                                                                    | Edit                                               |  |  |
|                                                                                                    |                                                    |  |  |
|                                                                                                    | Users                                              |  |  |
|                                                                                                    | User in System Now                                 |  |  |
|                                                                                                    | 18                                                 |  |  |
|                                                                                                    | users                                              |  |  |
|                                                                                                    |                                                    |  |  |

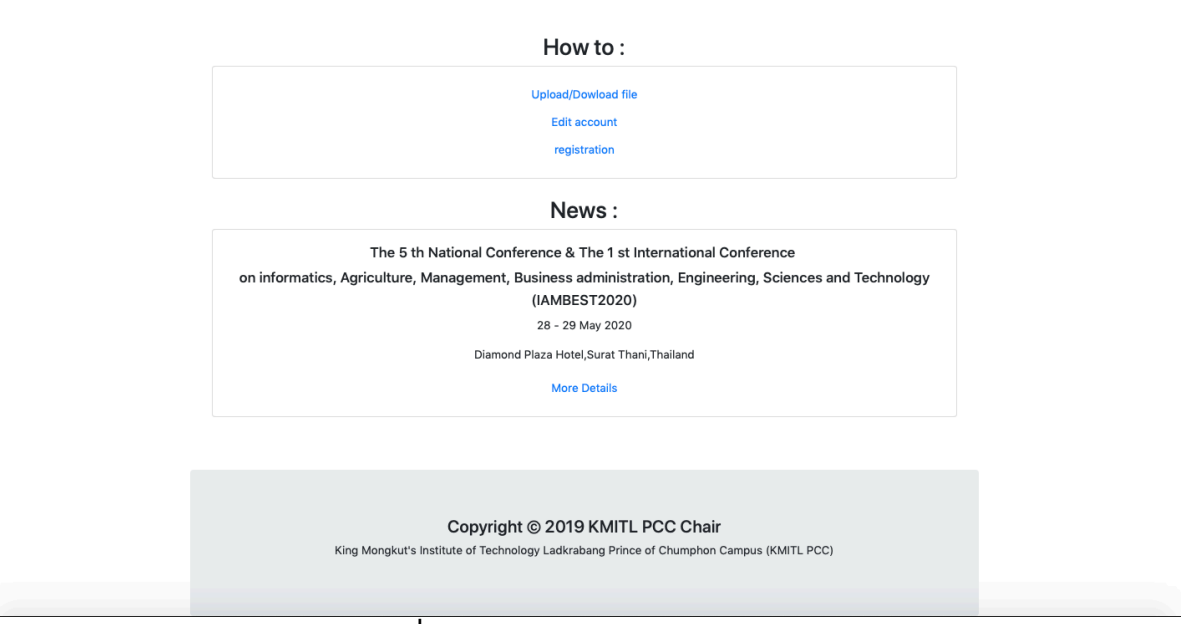

**รูปที่ 1.10** หน้าต่าง Home ของระบบ

#### 2. การส่งบทความ (Submission)

2.1. คลิกที่แถบ Author ในรูปที่ 1.10 จะได้ดังรูปที่ 2.1

| Aut one Point           Your Article.         Too Note Control Ready           Your D Article         Too Note Control Ready           Your D Article         Too Note Control Ready           Your D Article         Too Note Control Ready           Your D Article         Too Note Control Ready           Your D Article         Too Note Control Ready           Your D Article         Too Note Control Ready           Your D Article         Too Note Control Ready           Your D Article         Too Note Control Ready           Your D Article         Too Note Control Ready           Your D Article         Too Note Control Ready           Your D Article         Too Note Control Ready           Your D Article         Too Note Control Ready           Your D Article Ready         Too Note Proper           Add a New Paper         Too Note Statistical Your Proper           Author I I         Too Note Statistical Your Proper           Your D Article Ready         Too Note Statistical Your Proper           Your D Article I         Too Note Statistical Your Proper           Your D Article I         Too Note Statistical Your Proper         Too Note Statistical Your Proper           Your D Article I         Too Note Statistical Your Proper <thtoo note="" proper<="" statistical="" th="" your=""> <tr< th=""><th>≡<br/>Author Page</th><th></th><th></th><th></th><th></th><th></th><th></th></tr<></thtoo>                                                                                                    | ≡<br>Author Page                           |                    |                             |                                      |                        |             |              |  |  |
|----------------------------------------------------------------------------------------------------|--------------------------------------------|--------------------|-----------------------------|--------------------------------------|------------------------|-------------|--------------|--|--|
| Your Article. <ul> <li>tota</li> <li>tota</li></ul>        | Add a New Paper                            |                    |                             |                                      |                        |             |              |  |  |
| เป็น         ในปี ชาย         ใช้ สนอบาน         ใช้ สนอบาน         ใช้ (ให้ส)         ใช้ (ให้ส)         ใช้ (ให้ส)         Canara Ready           Camera Ready         Start Database         Start Database                                                                                                    | Your Article.                              |                    |                             |                                      |                        |             |              |  |  |
| Camera Ready           Your D Article           If I is the intervent from the only:           Concerting no the second from the only:           Concerting no the second from the only:           Concerting no the second from the only:           Concerting no the second from the only:           Concerting no the second from the only:           Concerting no the second from the only:           State           State           State           State           State           State           State           State           State           State           State           State           State           State           State           State           Add a New Paper           State           Adde a New Paper           State           State           Adde a New Paper           State           State           State           State           State           State           State           State           State           State           State </th <th>ID. Author</th> <th>Title</th> <th>Received</th> <th>Registration</th> <th>File (Pdf)</th> <th>File (Word)</th> <th>Camera Ready</th>                                                                                                    | ID. Author                                 | Title              | Received                    | Registration                         | File (Pdf)             | File (Word) | Camera Ready |  |  |
| Your ID Ancie           Xiver ID Ancie           Xiver ID Ancie           Xiver ID Ancie           Xiver ID Ancie           Xiver ID Ancie           Xiver ID Ancie           Xiver ID Ancie           Xiver ID Ancie           Xiver ID Ancie           Street File (not be setted)           Xiver ID Ancie           Street File (not be setted)           Xiver ID Ancie           Xiver ID Ancie           Xiver ID                                                                                                    | Camera Ready                               |                    |                             |                                      |                        |             |              |  |  |
| Your D Article         Ex : 100         Ex : 100         Ex : 100         Ex : 100         Ex : 100         Source Time to the selected         Source Time to the selected         Source Time to the selected         Source Time to the selected         Source Time to the selected         Source Time to the selected         Source Time to the selected         Source Time to the selected to the selected to t                                                                                                    | _                                          |                    |                             |                                      |                        |             |              |  |  |
| Control         SAUC           รูปที่ 2.1 หน้าต่างสำหรับส่งบทความ         รูปที่ 2.1 หน้าต่างสำหรับส่งบทความ           2.2. คลิกปุ่ม         Add a New Paper         จะได้หน้าต่างดังรูปที่ 2.2                                                                                                    | Your ID Article                            |                    |                             |                                      |                        |             |              |  |  |
| Source         รูปที่ 2.1 หน้าต่างสำหรับส่งบทความ         2.2. คลิกปุ่ม       Add a New Paper         จะได้หน้าต่างดังรูปที่ 2.2                                                                                                    | Select File to unload (PDE file only):     |                    |                             |                                      |                        |             |              |  |  |
| รูปที่ 2.1 หน้าต่างสำหรับส่งบทความ         2.2. คลิกปุ่ม       Add a New Paper         จะได้หน้าต่างดังรูปที่ 2.2                                                                                                    | Choose File no file selected               |                    |                             |                                      |                        |             |              |  |  |
| รูปที่ 2.1 หน้าต่างสำหรับส่งบทความ 2.2. คลิกปุ่ม    Add a New Paper จะได้หน้าต่างดังรูปที่ 2.2       Add a New Paper       Add a New Paper       Add a New Paper       Paese II out he following form, thep by etep, and then use the "NEXT" button at the bottom of the form. The required flotes are maneed by (1).       Add a New Paper           Paese II out he following form, thep by etep, and then use the "NEXT" button at the bottom of the form. The required flotes are maneed by (1).                Paese II out he following form, thep by etep, and then use the "NEXT" button at the bottom of the form. The required flotes are maneed by (1).    Author Information   Part out the following form, thep by etep, and then use the "NEXT" button at the bottom of the form. The required flotes are maneed by (1).   Author Information   Part out the following form, thep by etep, and then use the "NEXT" button at the bottom of the form. The required flotes are maneed by (1).   Author Information   Part out the following form the bottom of the form. The required flotes are maneed by (1).   Author Information   Part out the following form the bottom of the form. The required flotes are maneed by (1).   Author Information   Part out the following form the bottom of the form. The required flotes are maneed by (1).   Part out the form the bottom of the form. The required flotes are maneed by (1).                                                                                                    |                                            |                    |                             | SAVE                                 |                        |             |              |  |  |
| รับท 2.1 หน่าดางสาหรบสงบทความ         2.2. คลิกปุ่ม       Add a New Paper         atd a New Paper       จะได้หน้าต่างดังรูปที่ 2.2                                                                                                    |                                            |                    | d                           | 0.1.00%                              | 2 J                    |             |              |  |  |
| Add a New Paper       จะได้หน้าต่างดังรูปที่ 2.2         Add a New Paper         Add a New Paper    Pase flow the biolowing form, step by step, and then use the "NEXT" button at the bottom of the form. The required fleids are marked by (f). Author Information Author Information Capanization 1     Page value value comparization  Page value value comparization  Author 2  For your Author Comparization  Author 2  For your Author Comparization  Author Comparization  Author Compariz                                                                                                    |                                            |                    | รูบท                        | 2.1 หนาตางสาเ                        | หรับสงบทความ           | 1           |              |  |  |
| Add a New Paper       จะได้หน้าต่างดังรูปที่ 2.2         Add a New Paper         Add a New Paper         Add a New Paper         Pase II out the bilowing form, step by step, and then use the 'NEXT' button at the bottom of the form. The required fields are marked by (1).         Author Information         Author I no         Enter your Author Name         Organization 1         Enter your Author Organization         Author 2         Enter your Author Cognization 2         Enter your Author Cognization 2         Enter your Author Cognization 2         Enter your Author Cognization 2         Enter your Author Cognization 2         Enter your Author Cognization 2         Enter your Author Cognization 2         Enter your Author Cognization 2         Enter your Author Cognization 2         Enter your Author Cognization 2         Enter your Author Cognization 3         Enter your Author Cognization 4                                                                                                    |                                            |                    |                             |                                      |                        |             |              |  |  |
| Add a New Paper       จะได้หน้าต่างดังรูปที่ 2.2         Add a New Paper         Add a New Paper         Please fill out the following form, step by step, and then use the "NEXT" button at the bottom of the form. The required fields are marked by (*).         Author Information         Author 1         Enter your Author Name         Organization 1*         Enter your Author Cogenization         Author 2         Enter your Author Cogenization         Organization 2         Enter your Author Cogenization         Author 3         Enter your Author Name                                                                                                    |                                            |                    |                             |                                      |                        |             |              |  |  |
|                                                                                                    | 2.2 คลิกป่ม                                | Add a Nev          | w Paper<br>จะไ              | ด้หน้าต่างดังรเปที่                  | 22                     |             |              |  |  |
| Add a New Paper Add a New Paper Please fil of the following form, step by step, and then use the "NEXT" button at the bottom of the form. The required fields are marked by (?). Author Information Author Information Author Information Coganization 1  Enter your Author Name Coganization 1  Enter your Author Organization Coganization Coganizat  | 2.2. พิสกษุม 📥 🗤 🗤 เต่ทน เพางหัวรูบพ 2.2   |                    |                             |                                      |                        |             |              |  |  |
| Add a New Paper Add a New Paper Please III out the following form, step by step, and then use the "NEXT" button at the bottom of the form. The required fields are marked by (*). Author Information Author Information Author 1  Enter your Author Name Drganization 1  Enter your Author Organization Enter your Author Organization Drganization 2  Enter your Author Organization Author 3  Enter your Author Paper Enter your Author Paper Enter your Author Paper Enter your Author Paper Enter your Author Paper Enter your Author Paper Enter your Author Paper Enter your Author Paper Enter your Author Paper Enter your Author Paper Enter your Author Paper Enter your Author Paper Enter your Author Pager Enter your Author Pager Enter  |                                            |                    |                             |                                      |                        |             |              |  |  |
| Add a New Paper Please fill out the following form, step by step, and then use the "NEXT" button at the bottom of the form. The required fields are marked by (*). Author Information Author Information Author 1  Enter your Author Name Drganization 1  Enter your Author Organization Author 2 Enter your Author Organization Enter your Author Organization Charles Comparisation Charles Comparisation Charles Comparisation Charles Comparisation Enter your Author Organization Enter your Author Organization Enter your Author Yame Enter your Author Yame Enter Yame Enter Yame Enter Yame Enter Yame Enter Yame Enter Yame Enter Yame | =                                          |                    |                             |                                      |                        |             |              |  |  |
| Please III out the following form, step by step, and then use the "NEXT" button at the bottom of the form. The required fields are marked by (*). Author Information Author 1 * Enter your Author Name Organization 1 * Enter your Author Organization Enter your Author Organization Coganization 2 Enter your Author Organization Enter your Author Organization Coganization 2 Enter your Author Organization Coganization 2 Enter your Author Organization Enter your Author Organization Coganization 2 Enter your Author Organization Enter your Author Organization Enter your Author Your Author Your Your Your Your Your Your Your Yo                                                                                                    | Add a New Paper                            |                    |                             |                                      |                        |             |              |  |  |
| Please fill out the following form, step by step, and then use the "NEXT" button at the bottom of the form. The required fields are marked by ('). Author Information Author 1* Enter your Author Name Organization 1* Enter your Author Organization Enter your Author Organization En |                                            |                    |                             |                                      |                        |             |              |  |  |
| Please fill out the following form, step by step, and then use the "NEXT" button at the bottom of the form. The required fields are marked by (*).  Author Information Author Information Crganization 1 * Enter your Author Name Corganization Author Organization Enter your Author Organization Enter your Author Organization Enter your Author Organization Enter your Author Organization Enter your Author Organization Enter your Author Organization Enter your Author Organization Enter your Author Organization Enter your Author Organization Enter your Author Organization Enter your Author Organization Enter your Author Organization Enter your Author Name Enter your Author Organization Enter your Author Organization Enter your Author Organization Enter your Author Organization Enter your Author Organization Enter your Author Organization Enter your Author Organization Enter your Author Organization Enter your Author Organization Enter your Author Organization Enter your Author Organization Enter your Author Organization Enter your Author Name Enter your Author Name Enter your Your Your Your Your Your Your Your Y                                                     |                                            |                    |                             |                                      |                        |             |              |  |  |
| Author Information<br>Author 1 *<br>Enter your Author Name<br>Organization 1 *<br>Enter your Author Organization<br>Author 2<br>Enter your Author Name<br>Organization 2<br>Enter your Author Organization<br>Enter your Author Organization<br>Enter your Author Organization<br>Enter your Author Organization<br>Enter your Author Organization                                                                                                    | Please fill out the following form, step b | y step, and then u | se the "NEXT" button at the | bottom of the form. The required fie | lds are marked by (*). |             |              |  |  |
| Author 1* Enter your Author Name Organization 1* Enter your Author Organization Author 2 Enter your Author Name Organization 2 Enter your Author Organization Enter your Author Organization Enter your Author Organization Enter your Author Organization Enter your Author Organization Enter your Author Organization Enter your Author Name                                                                                                    | Author Information                         |                    |                             |                                      |                        |             |              |  |  |
| Enter your Author Name Organization 1 * Enter your Author Organization Enter your Author Organization Enter your Author Organization Enter your Author Name Organization 2 Enter your Author Organization Enter your Author Organization Enter your Author Organization Enter your Author Name Enter your Author Name                                                                                                    | Author 1 *                                 |                    |                             |                                      |                        |             |              |  |  |
| Cities your Authon Name         Organization 1 *         Enter your Author Organization         Author 2         Enter your Author Name         Organization 2         Enter your Author Organization         Enter your Author Organization         Enter your Author Organization         Enter your Author Organization         Enter your Author Organization         Enter your Author Organization         Enter your Author Organization         Enter your Author Name                                                                                                    | Enter your Author Name                     |                    |                             |                                      |                        |             |              |  |  |
| Enter your Author Organization Author 2 Enter your Author Name Organization 2 Enter your Author Organization Author Organization Enter your Author Organization Enter your Author Organization Enter your Author Name Enter your Author Name                                                                                                    |                                            |                    |                             |                                      |                        |             |              |  |  |
| Enter your Author Organization Author Canalization Enter your Author Name Organization 2 Enter your Author Organization Author 3 Enter your Author Name                                                                                                    |                                            |                    |                             |                                      |                        |             |              |  |  |
| Autror 2 Enter your Author Name Organization 2 Enter your Author Organization Author Organization Enter your Author Name Enter your Author Name                                                                                                    | Enter your Author Organization             |                    |                             |                                      |                        |             |              |  |  |
| Enter your Author Name Organization 2 Enter your Author Organization Author 3 Enter your Author Name                                                                                                    | Author 2                                   |                    |                             |                                      |                        |             |              |  |  |
| Enter your Author Organization Author 3 Enter your Author Name                                                                                                    | Enter your Author Name                     |                    |                             |                                      |                        |             |              |  |  |
| Author 3 Enter your Author Name                                                                                                    | Organization 2                             |                    |                             |                                      |                        |             |              |  |  |
| Author 3 Enter your Author Name                                                                                                    | Enter your Author Organization             |                    |                             |                                      |                        |             |              |  |  |
| Enter your Author Name                                                                                                    | Author 3                                   |                    |                             |                                      |                        |             |              |  |  |
|                                                                                                    | Enter your Author Name                     |                    |                             |                                      |                        |             |              |  |  |

### **รูปที่ 2.2** หน้าต่างสำหรับป้อนรายละเอียดบทความ

## 2.3. ป้อนรายละเอียดผู้แต่ง ในรูปที่ 2.3

| <b>≡</b>                                                                                                    |
|----------------------------------------------------------------------------------------------------|
| Add a New Paper                                                                                                    |
|                                                                                                    |
| Please fill out the following form, step by step, and then use the "NEXT" button at the bottom of the form. The required fields are marked by (*). |
| Author Information                                                                                                    |
|                                                                                                    |
| Author 1 *                                                                                                    |
| rattapong su                                                                                                    |
| Organization 1 *                                                                                                    |
| KMITL PCC                                                                                                    |
| Author 2                                                                                                    |

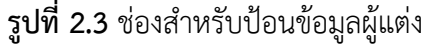

2.4. คลิกเลือกประเภทของการลงทะเบียนบทความ (Register Type) ดังรูปที่ 2.4

| Register Type                   |
|---------------------------------|
| National                        |
| Internationnal                  |
| 2.4 ประเภทของการลงทะเบียนบทความ |

2.5. คลิกปุ่ม Choose เพื่อเลือกกลุ่มของบทความ (Article Topic) ดังรูปที่ 2.5

รูปที่

| Article Topic                |   |               |     |
|------------------------------|---|---------------|-----|
| Choose                       | ^ |               |     |
| Informatics                  |   |               |     |
| Agriculture                  |   |               |     |
| Management                   |   |               |     |
| Business Administration      |   |               |     |
| Engineerings                 | _ |               |     |
| Sciences                     |   | Article Topie |     |
| Technology                   |   | Anticle Topic |     |
| Social Sciences & Humanities |   | Informatics   | • • |
|                              |   |               |     |

**รูปที่ 2.5** กลุ่มของบทความ

2.6. คลิกเลือกประเภทของผู้แต่ง ดังรูปที่ 2.6

| Author Type           |          |                       |   |
|-----------------------|----------|-----------------------|---|
| Choose                | <b>^</b> | Author Tuno           |   |
| student - นักศึกษา    |          | Author Type           |   |
| Regular - บุคคลทั่วไป |          | Regular - บุคคลทั่วไป | • |
|                       | •        |                       |   |

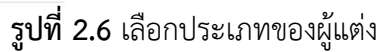

2.7. ป้อนชื่อเรื่องของบทความ ดังรูปที่ 2.7

| Title |                              |
|-------|------------------------------|
| Smart | Water System                 |
|       | <b>รูปที่ 2.7</b> ชื่อบทความ |

2.8. คลิกเลือกประเภทของการนำเสนอผลบทความ (Presentation Type) ดังรูปที่ 2.8

| Presentation Type                 |  |  |  |  |  |
|-----------------------------------|--|--|--|--|--|
| Oral Presentation                 |  |  |  |  |  |
| Poster Presention                 |  |  |  |  |  |
| <b>รูปที่ 2.8</b> ประเภทของบทความ |  |  |  |  |  |

2.9. คลิกเลือกประเภทของบทความ (Article Type) ดังรูปที่ 2.9

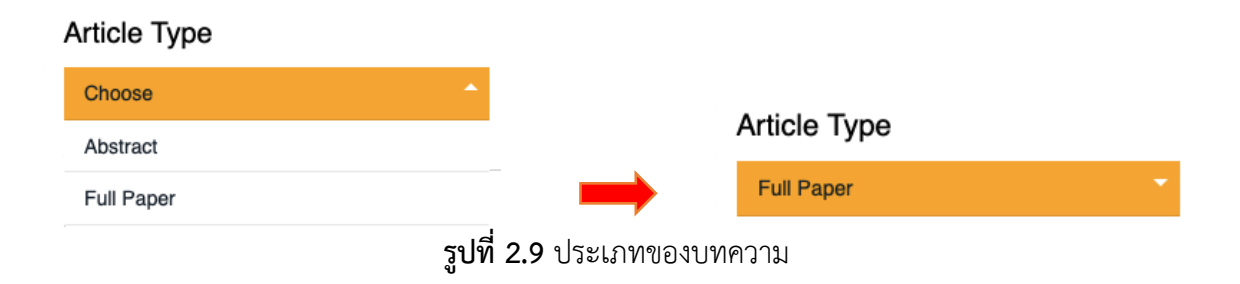

| 2.10. คลิกปุ่ม <b>Choose File</b> เพื่อแนบไฟล์ PI | DF และ DOC ดังรูปที่ 2.10              |
|---------------------------------------------------|----------------------------------------|
| Select File to upload (PDF file only):            | Select File to upload (PDF file only): |
| Choose File no file selected                      | Choose File no file selected           |
| Select File to upload (Doc file only):            | Select File to upload (Doc file only): |
| Choose File no file selected                      | Choose File no file selected           |

**รูปที่ 2.10** แนบไฟล์บทความ

2.11. ป้อนคำสำคัญ (Keyword) ดังรูปที่ 2.11

| Keyword 1 *  |  |
|--------------|--|
| water        |  |
| Keyword 2 *  |  |
| smart system |  |
| Keyword 3 *  |  |
| technology   |  |
| Keyword 4 *  |  |
| iot          |  |
| Keyword 5 *  |  |
| flow sensor  |  |
| 1            |  |

**รูปที่ 2.11** คำสำคัญ

2.12. คลิกปุ่ม

NEXT

จะได้หน้าต่างดังรูปที่ 2.12

| Upload Confirmation                                                                     |
|-----------------------------------------------------------------------------------------|
|                                                                                         |
| The draft paper has been created!                                                       |
|                                                                                         |
| Click Here to Confirm Uploading                                                         |
| Home                                                                                    |
| Copyright © 2019 KMITL PCC Chair                                                        |
| King Mongkut's Institute of Technology Ladkrabang Prince of Chumphon Campus (KMITL PCC) |
| <b>รูปที่ 2.12</b> หน้าต่างสำหรับการอัพโหลดบทความ                                       |

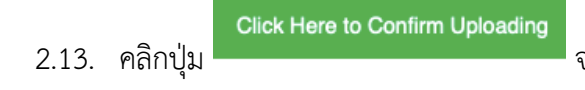

จะได้ข้อความแจ้งเตือน ดังรูปที่ 2.13

| Upload Confirmation               |                                   |  |  |  |  |  |  |  |
|-----------------------------------|-----------------------------------|--|--|--|--|--|--|--|
|                                   |                                   |  |  |  |  |  |  |  |
| The draft paper has been created! | The draft paper has been created! |  |  |  |  |  |  |  |
| -                                 | Click Here to Confirm Uploading   |  |  |  |  |  |  |  |
| Circk mile to Confirm Opticating  |                                   |  |  |  |  |  |  |  |
| Home                              |                                   |  |  |  |  |  |  |  |
| King Mon                          | complete!!                        |  |  |  |  |  |  |  |
|                                   | Close                             |  |  |  |  |  |  |  |

**รูปที่ 2.13** ข้อความแจ้งเตือนการส่งบทความ

### 2.14. เข้าไปที่อีเมล์ดังรูปที่ 2.14 เพื่อตรวจสอบข้อความยืนยันการส่งบทความ

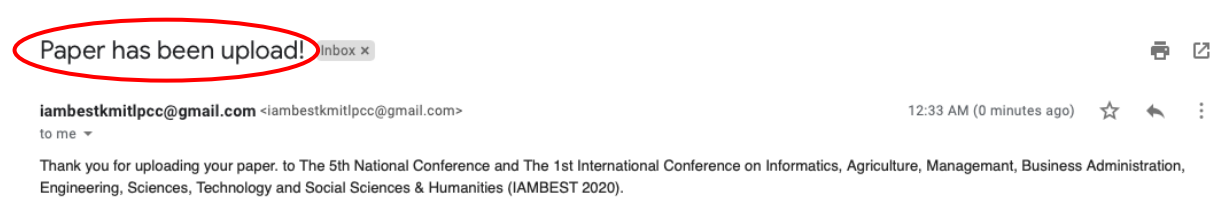

IAMBEST2020 http://www.pcc.kmitl.ac.th/iambest/registration/loginpage.php

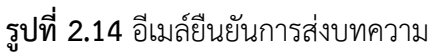

- 2.15. คลิกปุ่ม Close เพื่อเสร็จสิ้นการส่งบทความ
- 2.16. เมื่อเข้าไปที่แถบ Author จะได้ตารางสรุปรายละเอียดของบทความ ดังรูปที่ 2.15

| ≡<br>Author | Page                                                     |                                                            |                     |            |             |          |              |              |
|-------------|----------------------------------------------------------|------------------------------------------------------------|---------------------|------------|-------------|----------|--------------|--------------|
| Author      | Fage                                                     |                                                            |                     |            |             |          |              |              |
| Add a New F | Paper                                                    |                                                            |                     |            |             |          |              |              |
|             |                                                          |                                                            |                     |            |             |          |              |              |
|             |                                                          |                                                            |                     |            |             |          |              |              |
| Your Art    | icle.                                                    |                                                            |                     |            |             |          |              |              |
| _           |                                                          |                                                            |                     | 1          | 1           |          |              |              |
| ID.         | Author                                                   | Title                                                      | Received            | File (Pdf) | File (Word) | Status   | Camera Ready | Registration |
| ISIOA-1115  | Thyme Na Nakorn<br>Thanya Na Nakorn<br>Rattapong Suwalak | ระบบเฝ้าติดตามการใช้น้ำในอาคารแบบอัจฉริยะด้วยเทคโนโลยี IOT | 2020-02-05 04:54:04 |            |             | Submited | Ē            | no           |
|             |                                                          |                                                            |                     |            |             |          | _            |              |
| 1           | 2                                                        | 3                                                          | 4                   | 5          | 6           | 7        | 8            | 9            |

หมายเลข 1 คือหมายเลขไอดีของบทความที่ส่ง

หมายเลข 2 คือชื่อผู้แต่ง

หมายเลข 3 คือชื่อเรื่อง

หมายเลข 4 คือวันและเวลาที่ส่งบทความ

หมายเลข 5 คือไฟล์ของบทความที่ส่ง ในรูปแบบไฟล์ PDF

หมายเลข 6 คือไฟล์ของบทความที่ส่ง ในรูปแบบไฟล์ Word

หมายเลข 7 คือสถานะของบทความ โดยแบ่งออกได้เป็น 3 สถานะ ดังนี้

Submitted คือส่งบทความเรียบร้อย Accept คือบทความได้รับการตอบรับ Reject คือบทความไม่ได้รับการตอบรับ

หมายเลข 8 คือช่องสำหรับคลิกเพื่อดูรายละเอียดของบทความฉบับสมบูรณ์

หมายเลข 9 คือช่องแสดงสถานะของการลงทะเบียนบทความ

## 3. การลงทะเบียนเข้าร่วมงาน (Participant Registration)

3.1. คลิกปุ่ม Participant ดังรูปที่ 3.1

|                                  | King Manalau               | KMITL PCC Chair                                                                                                    | 1.800)        |               |
|----------------------------------|----------------------------|----------------------------------------------------------------------------------------------------|---------------|---------------|
|                                  | ning mongical              |                                                                                                    |               |               |
| Home Participant Author Reviewer | Paper Comment Member Parti | cipant Admin Log Out                                                                                                    |               |               |
|                                  |                            | Member Information                                                                                                    |               |               |
|                                  |                            | Name : ( มศ.คร Asst. Prof. Dr. ) Rattapong Su<br>Email : rattapongs001@kmitl.ac.th<br>Phone Number : 668-2326-1315<br>Organization : KMITL PCC<br>Country : Thailand<br>Username : rattapongs001<br>Edit |               |               |
|                                  |                            | Users                                                                                                    |               |               |
|                                  |                            | User in System Now<br>18<br>users                                                                                                    |               |               |
|                                  |                            | <b>รูปที่ 3.1</b> หน้าต่าง Home                                                                                                    |               |               |
| 3.2. จะได้หน้าต่                 | างดังรูปที่ 3.2 แล้        | Register for Participant                                                                                                    | เพื่อลงทะเบีย | ยนเข้าร่วมงาน |
| ≡<br>Participant Page            |                            |                                                                                                    |               |               |
| Register for Participant         |                            |                                                                                                    |               |               |
| Accompanying Detail              |                            |                                                                                                    |               |               |
| ID. Name                         | Country                    | Accompanying Type                                                                                                    | Address       | Payment       |
| Payment Details                  |                            |                                                                                                    |               |               |
|                                  |                            | SAVE                                                                                                    |               |               |
|                                  | King Moneku                | Copyright © 2019 KMITL PCC Chair                                                                                                    | _ PCC)        |               |
|                                  | รูปที่ 3.2                 | 2 หน้าต่างสำหรับลงทะเบียนเข้าร่วม                                                                                                    | มงาน          |               |

## 3.3. จะได้หน้าต่างดังรูปที่ 3.3

| Register for Participant            |
|-------------------------------------|
|                                     |
| Please fill out the following form. |
|                                     |
| Register Type                       |
| D National                          |
| ) Internationnal                    |
| Accompanying Person                 |
| Choose                              |
| Enter Your Personal Data.           |
| _                                   |
| Prefix                              |
| Choose your Prefix                  |
| /our Name And Surname               |
| Enter your name                     |
| Address                             |
|                                     |

# **รูปที่ 3.3** หน้าต่างสำหรับป้อนข้อมูล

3.4. คลิกเลือกประเภทของการลงทะเบียนเข้าร่วมงาน (Register Type) ดังรูปที่ 3.4

| Register Type                                      |
|----------------------------------------------------|
| <ul> <li>National</li> </ul>                       |
|                                                    |
| <b>รูปที่ 3.4</b> ประเภทของการลงทะเบียนเข้าร่วมงาน |
|                                                    |

3.5. คลิกเลือกประเภทของผู้เข้าร่วมงาน (Accompanying Person) ดังรูปที่ 3.5

| Accompanying Person   |   |                       |   |
|-----------------------|---|-----------------------|---|
| Choose                |   |                       |   |
| student - นักศึกษา    | - | Accompanying Person   |   |
| Regular - บุคคลทั่วไป |   | Regular - บุคคลทั่วไป | • |
|                       |   |                       |   |

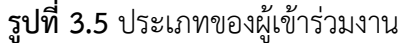

3.6. คลิกเลือกคำนำหน้าชื่อ (Prefix) ดังรูปที่ 3.6

| refix                  |                       |
|------------------------|-----------------------|
| Choose your Prefix     | <u>^</u>              |
| างสาว - Miss.          | _                     |
| มาง - Mrs.             |                       |
| งาย - Mr.              |                       |
| ลร Dr.                 |                       |
| ศ Asst. Prof.          |                       |
| ศ.ดร Asst. Prof. Dr.   |                       |
| สศ Assoc. Prof.        |                       |
| รศ.ดร Assoc. Prof. Dr. |                       |
| ศ Prof.                | Prefix                |
| ศ.ดร Prof. Dr.         | มศ.ตร Asst. Prof. Dr. |

## **รูปที่ 3.6** คำนำหน้าชื่อ

3.7. ป้อนชื่อและนามสกุล ดังรูปที่ 3.7

#### Your Name And Surname

Pong Su

**รูปที่ 3.7** ชื่อและนามสกุล

3.8. ป้อนที่อยู่ ดังรูปที่ 3.8

#### Address

17/1 หมู่ 6 ต. ชุมโค อ. ปะทิว จ. ชุมพร 86160

# **รูปที่ 3.8** ที่อยู่

8.9. คลิกปุ่ม Register จะได้หน้าต่างและตารางสรุปการลงทะเบียนเข้าร่วมงาน ดังรูปที่ 3.9

| Accompanying Detail |         |          |                       |                                              |         |  |  |
|---------------------|---------|----------|-----------------------|----------------------------------------------|---------|--|--|
| ID.                 | Name    | Country  | Accompanying Type     | Address                                      | Payment |  |  |
| NN-1019             | Pong Su | national | Regular - บุคคลทั่วไป | 17/1 หมู่ 6 ต. ชุมโค อ. ปะทิว จ. ชุมพร 86160 | no      |  |  |
|                     |         |          |                       |                                              |         |  |  |

รูปที่ 3.9 ตารางสรุปการลงทะเบียนเข้าร่วมงาน

# 3.10. กรณีที่ต้องการเพิ่มผู้เข้าร่วมงาน คลิกปุ่ม ดังรูปที่ 3.10

| =                    |             |          |                       |                                              |         |
|----------------------|-------------|----------|-----------------------|----------------------------------------------|---------|
| Participar           | nt Page     |          |                       |                                              |         |
| Register for Partici | pant        |          |                       |                                              |         |
|                      |             |          |                       |                                              |         |
| Accompany            | vina Detail |          |                       |                                              |         |
|                      | ing Detail  |          |                       |                                              |         |
| ID.                  | Name        | Country  | Accompanying Type     | Address                                      | Payment |
| NN-1019              | Pong Su     | national | Regular - บุคคลทั่วไป | 17/1 หมู่ 6 ต. ชุมโค อ. ปะทิว จ. ชุมพร 86160 | no      |

**รูปที่ 3.10** หน้าต่างผู้เข้าร่วมงาน

## 4. การส่งบทความฉบับสมบูรณ์ (Camera Ready)

4.1. คลิกแถบ Author ในรูปที่ 4.1

|                                           | KMITL PCC Chair<br>King Mongkut's Institute of Technology Ladkrabang Prince of Chumphon Campus (KMITL PCC) |  |
|-------------------------------------------|----------------------------------------------------------------------------------------------------|--|
| Home Particia int Author Reliewer Paper ( | Comment Member Participant Admin Log Out                                                                   |  |
|                                           | Member Information                                                                                         |  |
|                                           | Name : ( มศ.ตร Asst. Prof. Dr. ) Rattapong Su                                                              |  |
|                                           | Email : rattapongs001@kmitl.ac.th                                                                          |  |
|                                           | Phone Number : 668-2326-1315                                                                               |  |
|                                           | Organization : KMITL PCC                                                                                   |  |
|                                           | Country : Thailand                                                                                         |  |
|                                           | Username : rattapongs001                                                                                   |  |
|                                           | Edit                                                                                                    |  |
|                                           |                                                                                                    |  |
|                                           | Users                                                                                                    |  |
|                                           | User in System Now                                                                                         |  |
|                                           | 19                                                                                                    |  |
|                                           | users                                                                                                    |  |
|                                           |                                                                                                    |  |

**รูปที่ 4.1** หน้าต่าง Home

4.2. จะได้ดังรูปที่ 4.2 แล้วป้อนไอดีของบทความที่ส่ง ในหัวข้อ Camera Ready

| Author Pag                                        | ge                          |                    |                     |              |            |             |              |
|---------------------------------------------------|-----------------------------|--------------------|---------------------|--------------|------------|-------------|--------------|
| Add a New Paper                                   | I                           |                    |                     |              |            |             |              |
| Your Article.                                     |                             |                    |                     |              |            |             |              |
| ID.                                               | Author                      | Title              | Received            | Registration | File (Pdf) | File (Word) | Camera Ready |
| NNIOF-1111                                        | rattapong su                | Smart Water System | 2020-01-27 05:31:35 | no           | ≞          |             | ٩            |
| Camera Rea                                        | ady                         |                    |                     |              |            |             |              |
| Your ID Article                                   |                             |                    |                     |              |            |             |              |
| EX : NN<br>EX : 10XX                              |                             |                    |                     |              |            |             |              |
| Select File to upload (P<br>Choose File no file s | PDF file only):<br>selected |                    |                     |              |            |             |              |
|                                                   |                             |                    | SAVE                |              |            |             |              |

**รูปที่ 4.2** หน้าต่างผู้แต่ง

4.3. จะได้ดังรูปที่ 4.3

| Camera Ready                                                                                    |
|-------------------------------------------------------------------------------------------------|
|                                                                                                 |
| Your ID Article                                                                                 |
| NNIOF                                                                                           |
| 1111                                                                                            |
| <b>รูปที่ 4.3</b> ป้อนไอดีของบทความ                                                             |
| 4.4. คลิกปุ่ม <sup>Choose File</sup> เพื่อแนบไฟล์บทความฉบับสมบูรณ์ (Camera Ready) ดังรูปที่ 4.4 |
| Select File to upload (PDF file only):                                                          |
| Choose File บทความ.pdf                                                                          |
| <b>รูปที่ 4.4</b> แนบไฟล์บทความฉบับสมบูรณ์ (Camera Ready)                                       |
| SAVE เพื่อบันทึกการส่งไฟล์บทความฉบับสมบูรณ์ จะได้ข้อความแจ้งเตือน ดังรูปที่ 4.5                 |

| แลวคลกบุม | Close IWE | )ดาเนนการส | สงเพลเรยบ | 208 |  |
|-----------|-----------|------------|-----------|-----|--|
|           |           |            |           |     |  |
|           |           |            |           |     |  |

| Your Article.                          |              |                    |                     |              |            |             |              |  |  |
|----------------------------------------|--------------|--------------------|---------------------|--------------|------------|-------------|--------------|--|--|
| ID.                                    | Author       | Title              | Received            | Registration | File (Pdf) | File (Word) | Camera Ready |  |  |
| NNIOF-1111                             | rattapong su | Smart Water System | 2020-01-27 05:31:35 | no           | Ë          | <b>#</b>    | Ę            |  |  |
| Camera Rea                             | Camera Ready |                    |                     |              |            |             |              |  |  |
| Your ID Article                        |              |                    |                     |              |            |             |              |  |  |
| 1111                                   | 1111 Close   |                    |                     |              |            |             |              |  |  |
| Select File to upload (PDF file only): |              |                    |                     |              |            |             |              |  |  |
| Choose File บทความ                     | .pdf         |                    |                     |              |            |             |              |  |  |
|                                        |              |                    | SAVE                |              |            |             |              |  |  |

**รูปที่ 4.5** ข้อความแจ้งเตือนการส่งไฟล์บทความฉบับสมบูรณ์

#### หมายเหตุ

ในหน้าต่างของผู้แต่ง (Author) ในหัวข้อของ Your Article ดังรูปที่ 4.6

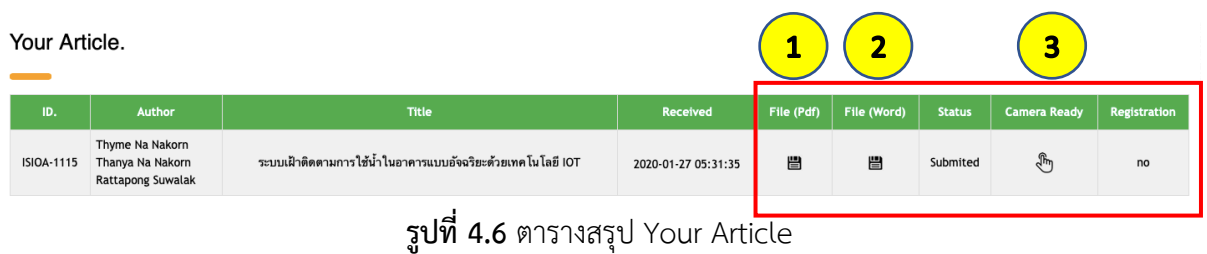

| หมายเลข 1 คลิกปุ่ม | ₿ | เพื่อดาวน์โหลดไฟล์บทความประเภท Pdf                                   |
|--------------------|---|----------------------------------------------------------------------|
| หมายเลข 2 คลิกปุ่ม | ₿ | เพื่อดาวน์โหลดไฟล์บทความประเภท Word                                  |
| หมายเลข 3 คลิกปุ่ม | Ę | เพื่อเข้าดูรายละเอียดของบทความฉบับสมบูรณ์ จะได้หน้าต่างดังรูปที่ 4.7 |
| หมายเลข 4 คลิกปุ่ม | ₿ | เพื่อดาวน์โหลดไฟล์บทความฉบับสมบูรณ์                                  |

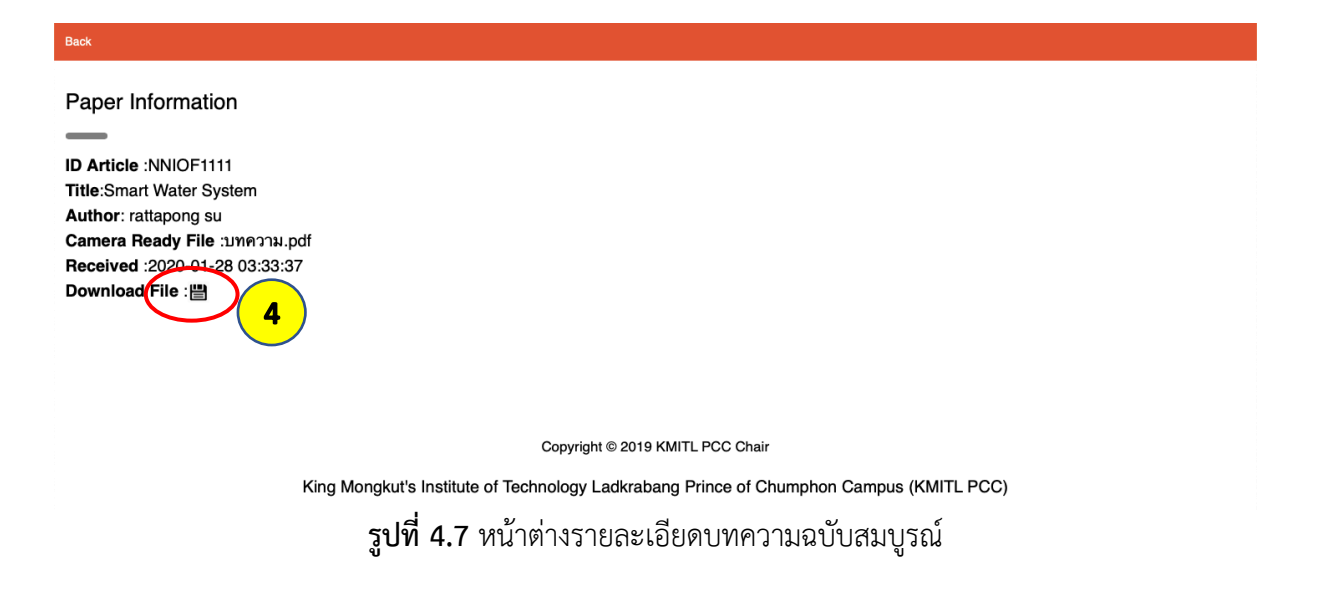

### 5. การอ่านบทความ (Review)

- 5.1. การส่งบทความให้ผู้ทรงคุณวุฒิ (ในกรณีมีสถานะเป็น Track Chair)
  - 1) คลิกที่แถบ Paper แล้วเลือก Track ที่เป็น Chair ดังรูปที่ 5.1

| Home Participant Author Rev | riewer Paper Comment Member                                                                                                    | Payment Log Out                                                                                                    |  |
|-----------------------------|----------------------------------------------------------------------------------------------------|----------------------------------------------------------------------------------------------------|--|
|                             | All Paper<br>Informatics                                                                                                    | Member Information                                                                                                    |  |
|                             | Agneulture<br>Management<br>Business<br>Administration<br>Engineerings<br>Sciences<br>Technology<br>Social Sciences<br>& Humanities | Name : ( มศ.ศ Asst. Prof. Dr. ) Exx Su<br>Email : exx.su02@gmail.com<br>Phone Number : 668-2326-1315<br>Organization : KMITL PCC<br>Country : Thailand<br>Username : exx.su02@gmail.com<br>Edit |  |
|                             |                                                                                                    | <b>รูปที่ 5.1</b> เลือก Track ที่เป็น Chair                                                                                                    |  |

| Paper in Systems (Informatics) |                                                                  |                                                          |                      |          |        |                  |
|--------------------------------|------------------------------------------------------------------|----------------------------------------------------------|----------------------|----------|--------|------------------|
|                                |                                                                  |                                                          |                      |          |        |                  |
| ID.                            | Title                                                            | Author                                                   | Email                | Download | Detail | Send to Reviewer |
| ISOA1003                       | Studying Plasma Bubbles                                          | Punyawi Jamjareegulgarn<br>Sarun Duansuwan<br>-<br>-     | kjpunyaw@kmitl.ac.th |          | Ø      | Ø                |
| ISOA1007                       | ระบบเฝ้าติดดามการใช้น้ำในอาคารแบบอัจจริยะด้วยเทคโนโลยี IOT       | Thyme Na Nakorn<br>Thanya Na Nakorn<br>Rattapong Suwalak | rattaexs@gmail.com   |          | Ø      |                  |
| INOF1002                       | การวัดค่าความขึ้นในดินโดยใช้โดรมสำหรับฟาร์มเกษตรกรรมขนาดใหญ่ 4.0 | Sarun Duangsuwan                                         | sarun.du@kmitl.ac.th | 1        | 2      | ) (3)            |
| INOF1006                       | Smart Water System                                               | rattapong su                                             | rattaexs@gmail.com   |          | Ø      | Ø                |

**รูปที่ 5.2** ตารางแสดงบทความใน Track

หมายเหตุ

หมายเลข 1 คือปุ่มดาวโหลดไฟล์บทความ

หมายเลข 2 คือปุ่มเพื่อเข้าดูรายละเอียดของบทความ และผลการตอบรับบทความ ดังรูปที่ 5.3

หมายเลข 3 คือปุ่มเพื่อส่งบทความให้ผู้ทรงคุณวุฒิ (Reviewer)

Paper Information

ID : ISOA1007 Title : ระบบเฝ้าติดตามการใช้น้ำในอาคารแบบอัจฉริยะด้วยเทคโนโลยี IOT Author 1 : Thyme Na Nakorn Author 2 : Thanya Na Nakorn Author 3 : Rattapong Suwalak Author 4 : Author 5 : Keyword 1: บ้านอัจฉริยะ Keyword 2: แอปพลิเคชันบนสมาร์ท โฟน Keyword 3: ไอโอที Keyword 4: ฟาร์มอัจฉริยะ Keyword 5: ระบบน้ำ Status : Accept Reject SAVE

รูปที่ 5.3 รายละเอียดและผลการตอบรับบทความ

คลิกที่ปุ่มหมายเลข 3 และป้อนอีเมล์ของผู้ทรงคุณวุฒิ จะได้ดังรูปที่ 5.4

| Send to Reviewer |                   |  |  |  |
|------------------|-------------------|--|--|--|
| _                | Email Reviewer    |  |  |  |
|                  | exratta@gmail.com |  |  |  |
|                  | Next              |  |  |  |
|                  |                   |  |  |  |

**รูปที่ 5.4** กรอกอีเมล์ของผู้ทรงคุณวุฒิ

4) คลิกปุ่ม Next ในรูปที่ 5.4 จะได้ดังรูปที่ 5.5

| Confirm Review Request |                        |  |  |  |  |
|------------------------|------------------------|--|--|--|--|
|                        |                        |  |  |  |  |
| Email                  |                        |  |  |  |  |
| exratta@gmail.com      |                        |  |  |  |  |
|                        | Confirm Review Request |  |  |  |  |

รูปที่ 5.5 หน้าต่างยืนยันการส่งอีเมล์ไปยังผู้ทรงคุณวุฒิ

5) คลิกปุ่ม Confirm Review Request เพื่อยืนยันการส่งบทความไปยังผู้ทรงคุณวุฒิ โดย ผู้ทรงคุณวุฒิจะได้รับอีเมล์ดังรูปที่ 5.6

| Primary                                                                                                    | Social                                    | Promotions                                                                           |  |  |  |  |  |  |
|----------------------------------------------------------------------------------------------------|-------------------------------------------|--------------------------------------------------------------------------------------|--|--|--|--|--|--|
| 🗌 🛣 iambestkmitlpcc@gma. 2                                                                                                    | KMITL PCC Chair : Review Re               | equest - Could you please write a review for me on the folloing paper submitted to I |  |  |  |  |  |  |
|                                                                                                    | <b>รูปที่ 5.6</b> อีเมล์เชิญให้อ่านบทความ |                                                                                      |  |  |  |  |  |  |
| 5.2. การอ่านบทความ (ในกรณีที่มีสถานะเป็น Reviewer)<br>1) คลิกเข้าไปที่อีเมล์ ในรูปที่ 5.6 จะแสดงรายละเอียดดังรูปที่ 5.7                                                                  |                                           |                                                                                      |  |  |  |  |  |  |
| iambestkmitlpcc@gmail.com <lambestkmitlpcc@gmail.com> 2:26 AM (20 hours ago) 📩 K 📢 🚥</lambestkmitlpcc@gmail.com>                                                                         |                                           |                                                                                      |  |  |  |  |  |  |
| Could you please write a review for me on the folloing paper submitted to IAMBEST2020 please click link below. <u>http://www.pcc.kmitl.ac.th/iambest/registration/review_request.php</u> |                                           |                                                                                      |  |  |  |  |  |  |
| <b>รูปที่ 5.7</b> รายละเอียดอีเมล์เชิญให้อ่านบทความ                                                                                                    |                                           |                                                                                      |  |  |  |  |  |  |

2) คลิกลิงค์ในรูปที่ 5.7 จะได้ดังรูปที่ 5.8

| Usemame<br>Password<br>LOGIN |
|------------------------------|
|                              |
|                              |
|                              |

**รูปที่ 5.8** หน้าต่างเข้าสู่ระบบ

 เข้าสู่ระบบโดยการป้อน Username และ Password หรือถ้ายังไม่ได้เป็นสมาชิกให้คลิกที่ปุ่ม Create an account เพื่อสมัครสมาชิก 4) คลิกที่แถบ Reviewer ดังรูปที่ 5.9

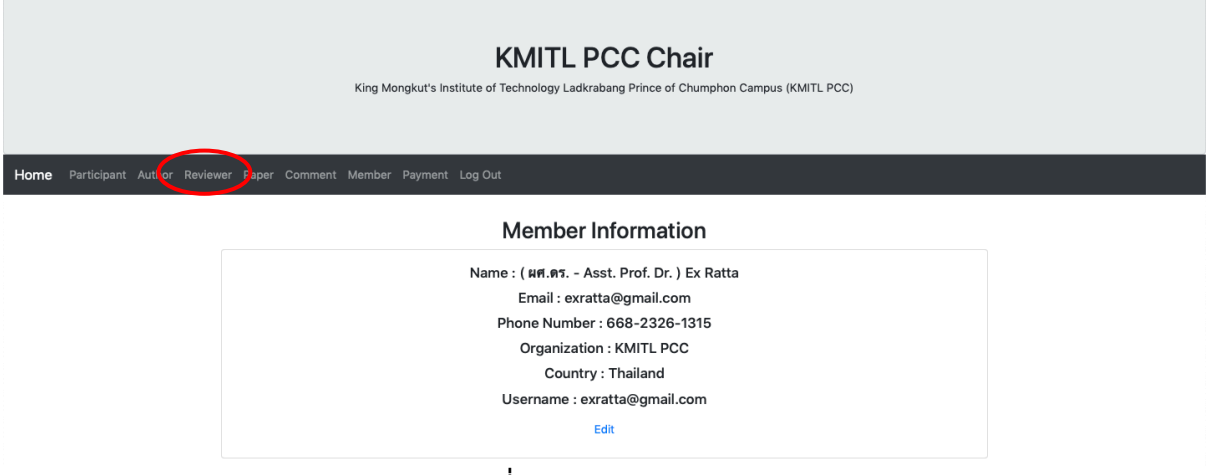

**รูปที่ 5.9** แถบ Reviewer

5) คลิกเลือกปุ่ม Request Review ดังรูปที่ 5.10

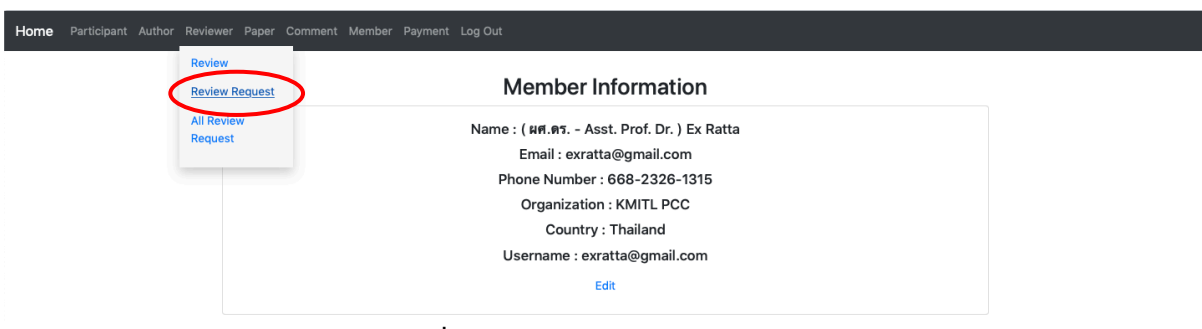

**รูปที่ 5.10** ตัวเลือกในแถบ Reviewer

6) จะได้หน้าต่างตารางบทความที่เชิญให้อ่านบทความ ดังแสดงในรูปที่ 5.11

| Review Request |                                                            |                                                          |          |          |      |  |  |
|----------------|------------------------------------------------------------|----------------------------------------------------------|----------|----------|------|--|--|
| ID.            | Title                                                      | Author                                                   | Download | Status   | Edit |  |  |
| ISOA-1007      | ระบบเฝ้าติดตามการใช้น้ำในอาคารแบบอัจจริยะด้วยเทคโนโลยี IOT | Thyme Na Nakorn<br>Thanya Na Nakorn<br>Rattapong Suwalak |          | waiting  | Ø    |  |  |
| INOF-1006      | Smart Water System                                         | rattapong su                                             |          | reviewed | ľ    |  |  |

รูปที่ 5.11 ตารางแสดงบทความที่เชิญให้อ่านบทความ

หมายเหตุ ผู้ทรงคุณวุฒิสามารถเปลี่ยนแปลงสถานะของการอ่านบทความได้ โดยคลิกปุ่ม Edit

- 7) คลิกที่ปุ่มในช่องดาวน์โหลด เพื่อดาวน์โหลดบทความในรูปแบบไฟล์ Pdf
- 8) กลับไปที่แถบ Reviewer คลิกเลือกปุ่ม Review ดังรูปที่ 5.12

|  | Review         |                                           |  |
|--|----------------|-------------------------------------------|--|
|  | Review Request | Member Information                        |  |
|  | All Review     | Name : ( มศ.ดร Asst. Prof. Dr. ) Ex Ratta |  |
|  | Request        | Email : exratta@gmail.com                 |  |
|  |                | Phone Number : 668-2326-1315              |  |
|  |                | Organization : KMITL PCC                  |  |
|  |                | Country : Thailand                        |  |
|  |                | Username : exratta@gmail.com              |  |
|  |                | Edit                                      |  |
|  |                |                                           |  |

9) จะได้หน้าต่างดังรูปที่ 5.13

| Home                                                                                   |
|----------------------------------------------------------------------------------------|
| Review                                                                                 |
|                                                                                        |
| —                                                                                      |
| Please fill out the following form.                                                    |
| Article Topic<br>Choose 1 -                                                            |
| Article ID. (2)                                                                        |
| EX: ISIPA10XX                                                                          |
| Title 3                                                                                |
| Article File<br>Select File to upload (PDF file only):<br>Choose File no file selected |
| Comment 5                                                                              |
| Recommendation                                                                         |
| • Accept                                                                               |
| Accept as it is                                                                        |
| Reject —                                                                               |
| Send                                                                                   |

**รูปที่ 5.13** หน้าต่าง Review

หมายเลข 1 คลิกเลือก Article Topic หมายเลข 2 ป้อนไอดีของบทความ หมายเลข 3 ป้อนชื่อเรื่องบทความ หมายเลข 4 (ถ้ามี) แนบไฟล์ผลการอ่านบทความ หมายเลข 5 เขียนข้อเสนอแนะและหรือคำถาม หมายเลข 6 คลิกเลือกผลการตอบรับบทความ

10) ในรูปที่ 5.13 คลิกเลือก Article Topic และป้อนรายละเอียดต่าง ๆ จะได้ดังรูปที่ 5.14

| Review                                                                    |  |  |  |
|---------------------------------------------------------------------------|--|--|--|
|                                                                           |  |  |  |
| Vease fill out the following form.                                        |  |  |  |
| Informatics Vrticle ID.                                                   |  |  |  |
| IsloA-1007<br>Title                                                       |  |  |  |
| ระบบเสิวดิตตามการใช้นำในอาคารแบบอัจจริยะด้วยเทคโนโลยี IOT<br>viticle File |  |  |  |
| elect me di dipica (FDF me diny).<br>Choose File ผลการวิวัวบทความ.pdf     |  |  |  |
| บทความมีความบ่าสนใจ<br>©                                                  |  |  |  |
| Recommendation                                                            |  |  |  |
| Accept as it is                                                           |  |  |  |
| ) Reject                                                                  |  |  |  |

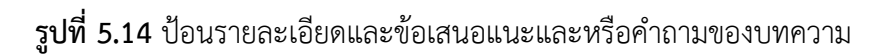

 คลิกเลือกผลการตอบรับบทความ แล้วคลิกปุ่ม Send เพื่อส่งผลการตอบรับบทความ จะได้ หน้าต่างยืนยันการส่ง ดังรูปที่ 5.15

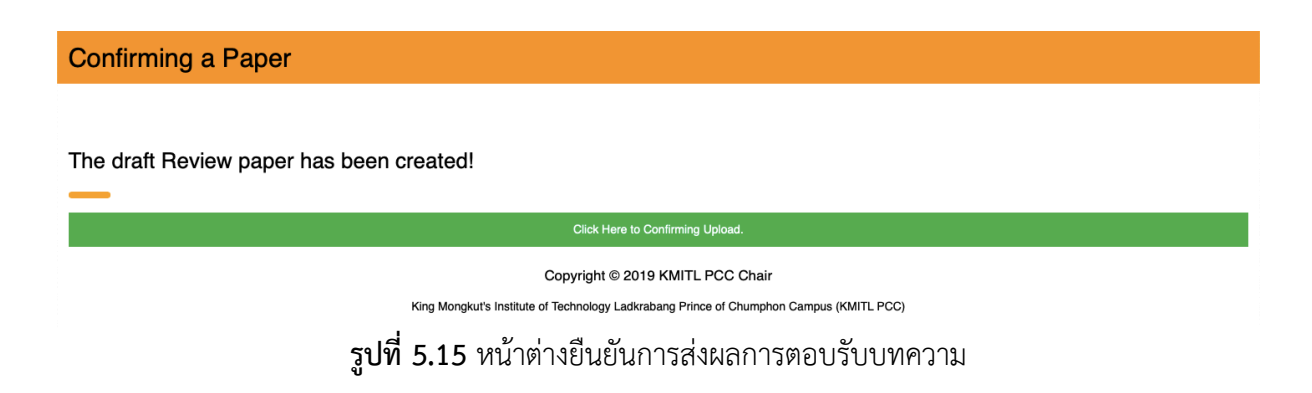

12) คลิกปุ่ม Click Here to Confirming Upload จะได้ข้อความแจ้งเตือน ดังรูปที่ 5.16

| Confirming a Paper                       |                                          |            |  |  |  |  |
|------------------------------------------|------------------------------------------|------------|--|--|--|--|
|                                          |                                          |            |  |  |  |  |
| The draft Review paper has been created! | The draft Review paper has been created! |            |  |  |  |  |
| -                                        |                                          |            |  |  |  |  |
|                                          | Click Here to Confirming Upload.         |            |  |  |  |  |
|                                          | Copyright © 2019 KMITL PCC Chair         |            |  |  |  |  |
| King Mongkr                              | complete!!                               | *MITL PCC) |  |  |  |  |
|                                          |                                          | Close      |  |  |  |  |

**รูปที่ 5.16** ข้อความแจ้งเตือนการส่งผลตอบรับบทความ

### 6. การชำระค่าลงทะเบียน (Registration or Payment)

### 6.1. สำหรับผู้แต่ง (Author)

1) คลิกปุ่ม Author ในรูปที่ 6.1

| King Mongkut's Institute of Technology Ladkrabang Prince of Chumphon Campus (KMITL PCC) |                                                   |  |  |  |  |  |  |  |
|-----------------------------------------------------------------------------------------|---------------------------------------------------|--|--|--|--|--|--|--|
| Home Participant Author Review                                                          | er Paper Comment Member Participant Admin Log Out |  |  |  |  |  |  |  |
|                                                                                         | Member Information                                |  |  |  |  |  |  |  |
|                                                                                         | Name : ( ผศ.ดร Asst. Prof. Dr. ) Rattapong Su     |  |  |  |  |  |  |  |
|                                                                                         | Email : rattapongs001@kmitl.ac.th                 |  |  |  |  |  |  |  |
|                                                                                         | Phone Number : 668-2326-1315                      |  |  |  |  |  |  |  |
|                                                                                         | Organization : KMITL PCC                          |  |  |  |  |  |  |  |
|                                                                                         | Country : Thailand                                |  |  |  |  |  |  |  |
|                                                                                         | Username : rattapongs001                          |  |  |  |  |  |  |  |
|                                                                                         | Edit                                              |  |  |  |  |  |  |  |
|                                                                                         |                                                   |  |  |  |  |  |  |  |
|                                                                                         | Users                                             |  |  |  |  |  |  |  |
|                                                                                         | User in System Now                                |  |  |  |  |  |  |  |
|                                                                                         | 18                                                |  |  |  |  |  |  |  |
|                                                                                         | users                                             |  |  |  |  |  |  |  |
|                                                                                         |                                                   |  |  |  |  |  |  |  |

**รูปที่ 6.1** หน้าต่าง Home

2) ไปที่หัวข้อ Payment Details ดังรูปที่ 6.2

| Payment Details              |
|------------------------------|
| —                            |
| Your name : Pong Su          |
| Bank Transfer                |
| Your ID.                     |
| Enter your ID                |
| Select File to upload :      |
| Choose File no file selected |
| SAVE                         |

**รูปที่ 6.2** หัวข้อ Payment Details

3) ป้อนรหัสของบทความ (Your ID) และแนบไฟล์หลักฐานการชำระเงิน จะได้ดังรูปที่ 6.3

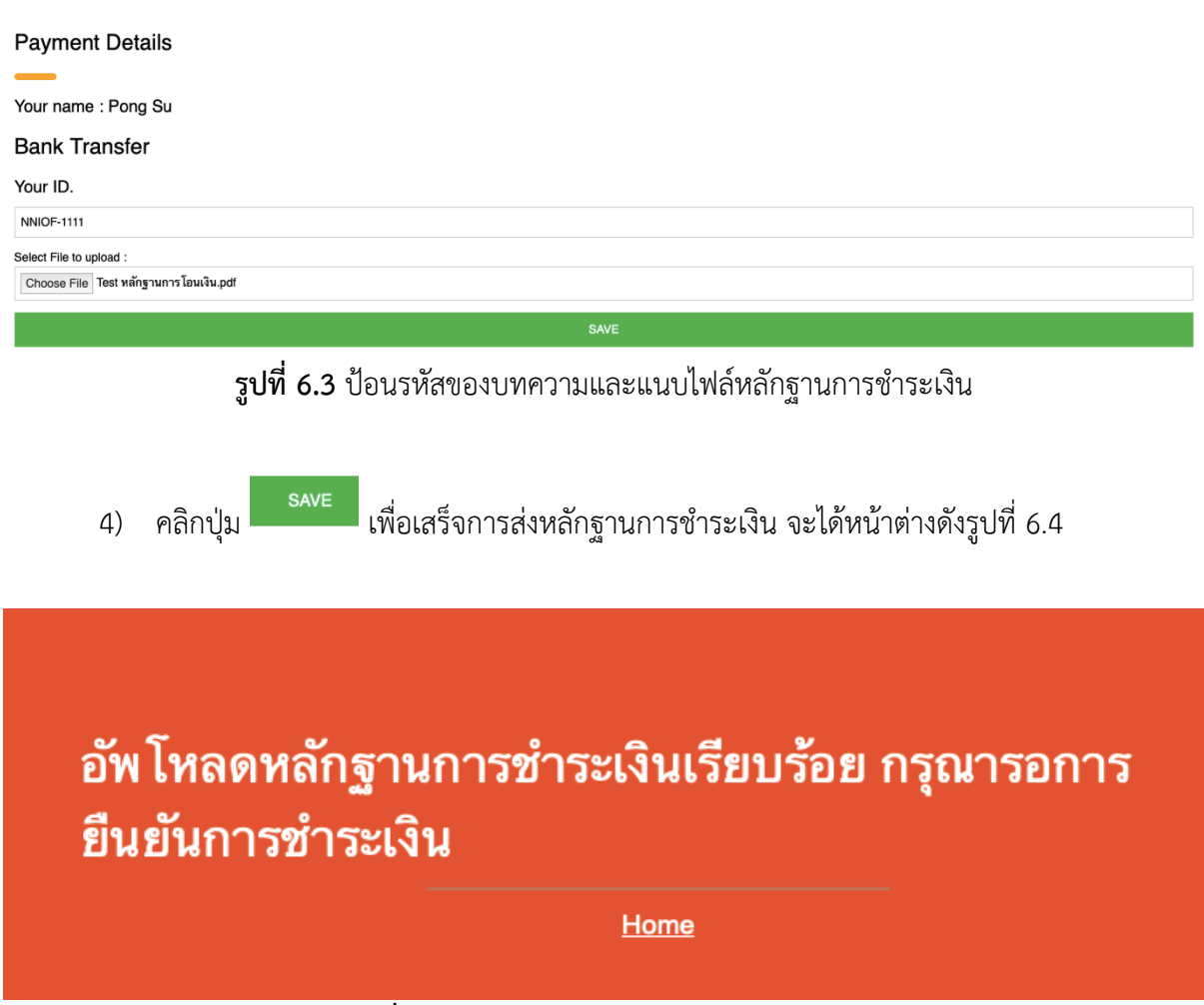

**รูปที่ 6.4** หน้าต่างยืนยันการชำระเงินเรียบร้อย

## 6.2. สำหรับผู้เข้าร่วมงาน

1) คลิกปุ่ม Participant ในรูปที่ 6.1 จะได้ดังรูปที่ 6.5

| ≡                                    |                    |          |                       |                                              |         |  |  |  |  |  |
|--------------------------------------|--------------------|----------|-----------------------|----------------------------------------------|---------|--|--|--|--|--|
| Participa                            | Participant Page   |          |                       |                                              |         |  |  |  |  |  |
| Register for Parti                   | icipant            |          |                       |                                              |         |  |  |  |  |  |
|                                      |                    |          |                       |                                              |         |  |  |  |  |  |
|                                      | in Datail          |          |                       |                                              |         |  |  |  |  |  |
| Accompan                             | lying Detail       |          |                       |                                              |         |  |  |  |  |  |
| ID.                                  | Name               | Country  | Accompanying Type     | Address                                      | Payment |  |  |  |  |  |
| NN-1019                              | Pong Su            | national | Regular - บุคคลทั่วไป | 17/1 หมู่ 6 ต. ชุมโค อ. ปะทิว จ. ชุมพร 86160 | no      |  |  |  |  |  |
|                                      |                    |          |                       |                                              |         |  |  |  |  |  |
| Payment D                            | Details            |          |                       |                                              |         |  |  |  |  |  |
| —                                    |                    |          |                       |                                              |         |  |  |  |  |  |
| Your name : F                        | Pong Su            |          |                       |                                              |         |  |  |  |  |  |
| Bank Transfer                        |                    |          |                       |                                              |         |  |  |  |  |  |
| Your ID.                             |                    |          |                       |                                              |         |  |  |  |  |  |
| Ex : NN                              |                    |          |                       |                                              |         |  |  |  |  |  |
| EX 1000                              |                    |          |                       |                                              |         |  |  |  |  |  |
| Salart Ella hurdrad (PDE file optiv) |                    |          |                       |                                              |         |  |  |  |  |  |
| Select File to uploa                 | d (PDF file only): |          |                       |                                              |         |  |  |  |  |  |

2) ในส่วนของ Payment Details ให้ป้อนเลขไอดีของผู้เข้าร่วมงาน ดังแสดงในรูปที่ 6.6

|    |                               | Payment Details                   |
|----|-------------------------------|-----------------------------------|
|    |                               | —                                 |
|    |                               | Your name : Pong Su               |
|    |                               | Bank Transfer                     |
|    |                               | Your ID.                          |
|    |                               | NN                                |
|    |                               | 1019                              |
|    | รูปที่ 6                      | .6 ป้อนไอดีของผู้เข้าร่วมงาน      |
| 3) | คลิกปุ่ม Choose File เพื่อแนง | บหลักฐานการชำระเงิน ดังรูปที่ 6.7 |
|    | Select File to                | upload (PDF file only):           |
|    | Choose File                   | e Test หลักฐานการโอนเงิน.pdf      |
|    | <b>รูปที่ 6.7</b> แน          | บหลักฐานการชำระเงินเข้าร่วมงาน    |

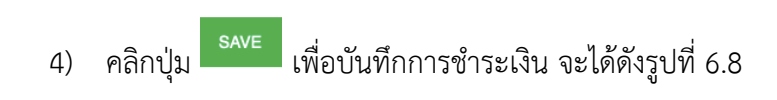

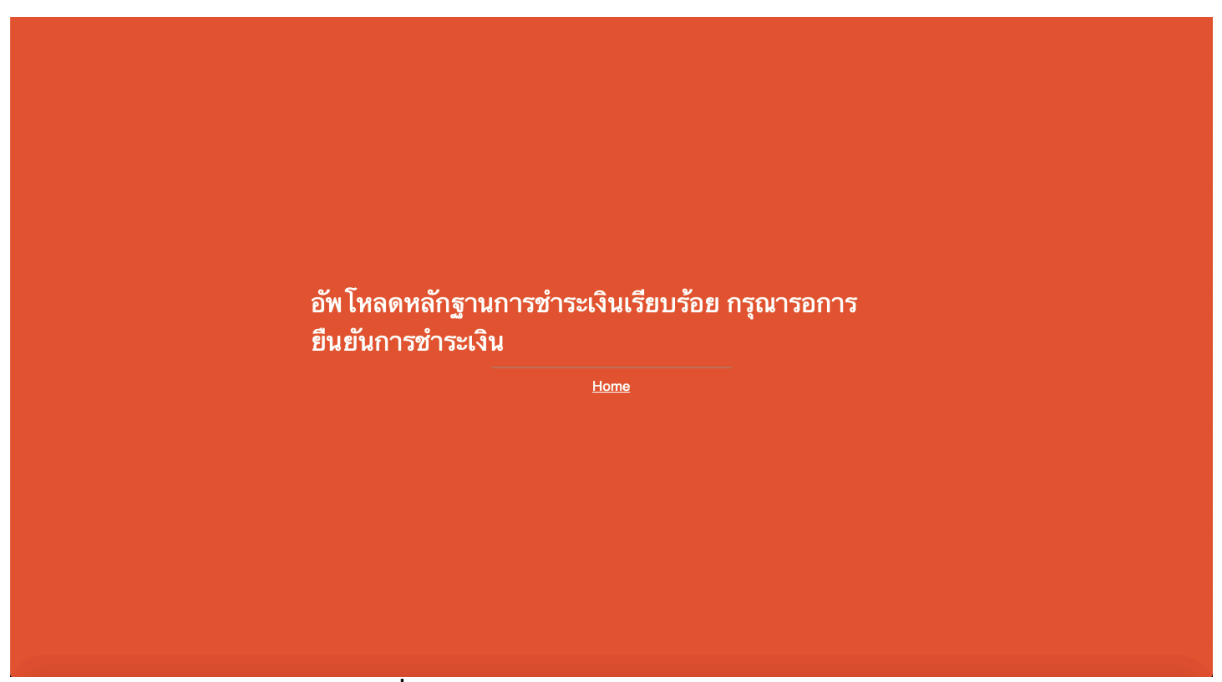

**รูปที่ 6.8** หน้าต่างยืนยันการชำระเงินเรียบร้อย

#### 7. การแก้ไขข้อมูลส่วนตัว (Edit Member Information)

7.1. เข้าไปที่หน้า Home ดังรูปที่ 7.1

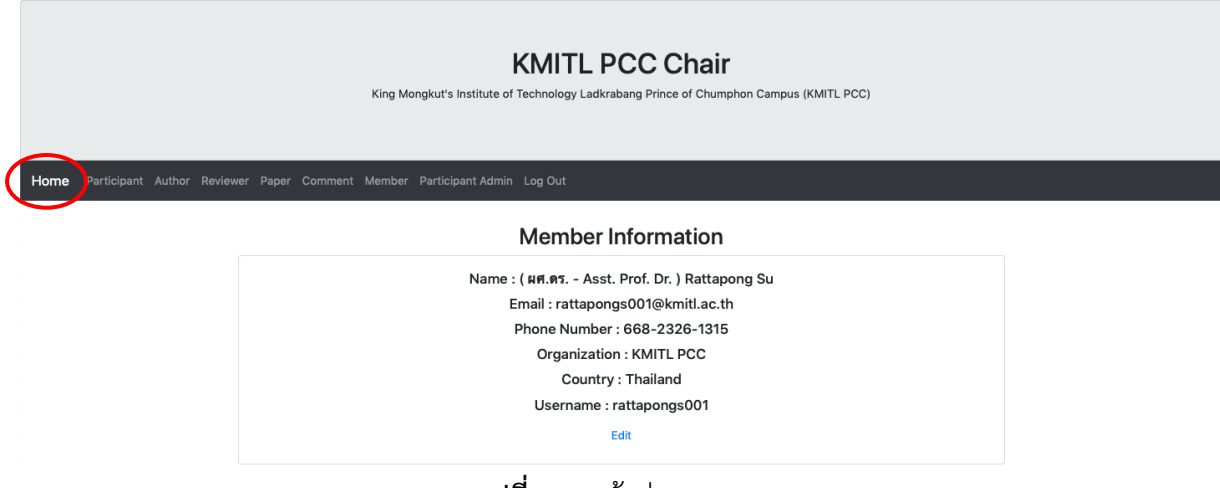

**รูปที่ 7.1** หน้าต่าง Home

7.2. คลิกปุ่ม Edit ใน Member Information ในรูปที่ 7.1 จะได้ดังรูปที่ 7.2

| Edit Information               |
|--------------------------------|
|                                |
| Edit a KMITL PCC Chair Account |
| <u> </u>                       |
| Prefix                         |
| Choose your Prefix             |
| Your Name                      |
| Rattapong Su                   |
| Email                          |
| rattapongs001@kmitl.ac.th      |
| Organization                   |
| KMITL PCC                      |
| Country                        |
| Thailand                       |
| Telephone                      |
| 668-2326-1315                  |
|                                |

#### ร**ูปที่ 7.2** หน้าต่างสำหรับแก้ไขข้อมูลส่วนตัว

7.3. เมื่อแก้ไขข้อมูลเสร็จแล้ว คลิกปุ่ม Save เพื่อยืนยันการแก้ไขข้อมูลส่วนตัว

## 8. ผู้ดูแลระบบ (Admin)

8.1. หน้าต่างหลัก (Home) ดังรูปที่ 8.1

| KMITL PCC Chair<br>King Mongkut's Institute of Technology Ladkrabang Prince of Chumphon Campus (KMITL PCC) |                                                    |  |  |  |  |  |  |
|----------------------------------------------------------------------------------------------------|----------------------------------------------------|--|--|--|--|--|--|
| Home Participant Author Reviewe                                                                            | er Paper Comment Member Payment Log Out            |  |  |  |  |  |  |
|                                                                                                    | Member Information                                 |  |  |  |  |  |  |
|                                                                                                    | Name : ( ผศ.ศร Asst. Prof. Dr. ) Rattapong Suwalak |  |  |  |  |  |  |
|                                                                                                    | Email : rattapong.su@kmitl.ac.th                   |  |  |  |  |  |  |
|                                                                                                    | Phone Number : 668-2326-1315                       |  |  |  |  |  |  |
|                                                                                                    | Organization : KMITL PCC                           |  |  |  |  |  |  |
|                                                                                                    | Country : Thailand                                 |  |  |  |  |  |  |
|                                                                                                    | Username : rattapong.su@kmitl.ac.th                |  |  |  |  |  |  |
|                                                                                                    | Edit                                               |  |  |  |  |  |  |
|                                                                                                    |                                                    |  |  |  |  |  |  |
|                                                                                                    | Users                                              |  |  |  |  |  |  |
|                                                                                                    | User in System Now                                 |  |  |  |  |  |  |
|                                                                                                    | 21                                                 |  |  |  |  |  |  |
|                                                                                                    | users                                              |  |  |  |  |  |  |
|                                                                                                    |                                                    |  |  |  |  |  |  |
|                                                                                                    | <b>รูปที่ 8.1</b> หน้าต่างหลัก                     |  |  |  |  |  |  |

8.2. คลิกแถบ Reviewer แล้วเลือก All Review Request ดังรูปที่ 8.2

| Review<br>Review Request | Member Information                                   |  |
|--------------------------|------------------------------------------------------|--|
| All Review               | Name : ( អ្គศ.ดร Asst. Prof. Dr. ) Rattapong Suwalak |  |
| Request                  | Email : rattapong.su@kmitl.ac.th                     |  |
|                          | Phone Number : 668-2326-1315                         |  |
|                          | Organization : KMITL PCC                             |  |
|                          | Country : Thailand                                   |  |
|                          | Username : rattapong.su@kmitl.ac.th                  |  |
|                          | Edit                                                 |  |

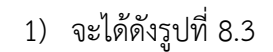

All Review Request

| ID        | Title                                                      | Author                                                   | Download  | Reviewer             | Status   |
|-----------|------------------------------------------------------------|----------------------------------------------------------|-----------|----------------------|----------|
| INOF-1006 | Smart Water System                                         | rattapong su                                             |           | andaman206@gmail.com | reviewed |
| INOF-1006 | Smart Water System                                         | rattapong su                                             |           | exratta@gmail.com    | reviewed |
| INOF-1006 | Smart Water System                                         | rattapong su                                             |           | andaman206@gmail.com | reviewed |
| ISOA-1007 | ระบบเฝ้าติดตามการใช้น้ำในอาคารแบบอัจจริยะด้วยเทคโนโลยี IOT | Thyme Na Nakorn<br>Thanya Na Nakorn<br>Rattapong Suwalak | H         | exratta@gmail.com    | waiting  |
| BNOF-1010 | test_paper title 2                                         | Rattapong Suwalak 2                                      | <b>!!</b> | andaman206@gmail.com | waiting  |

ร**ูปที่ 8.3** หน้าต่าง All Review Request

หมายเหตุ ปุ่ม Review และ Review Request เหมือนกับสมาชิกทั่วไป

8.3. คลิกแถบ Paper ดังรูปที่ 8.4

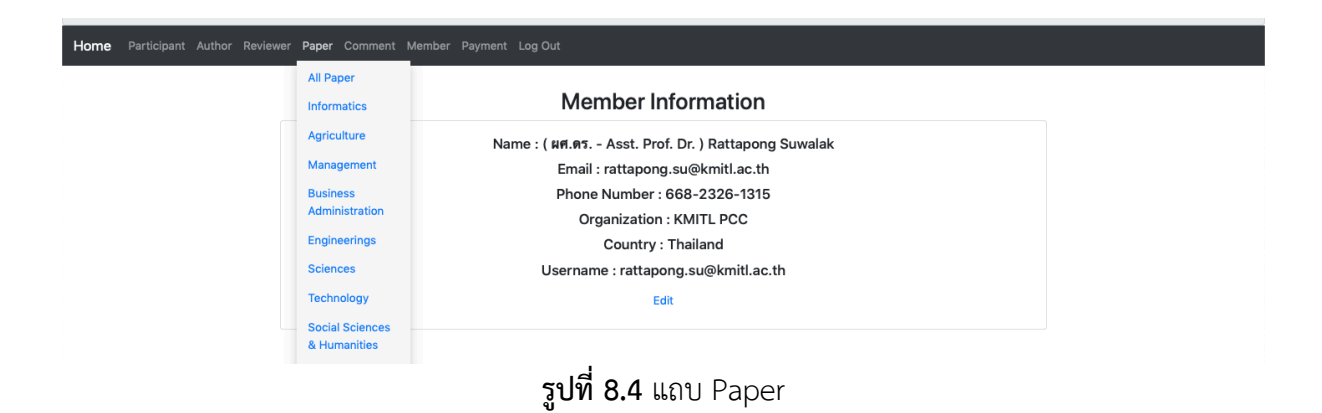

## 1) คลิกเลือก All Paper จะได้ดังรูปที่ 8.5

#### Paper in Systems

| _        |                                                                  |                                                          |                         |          |        |                  |
|----------|------------------------------------------------------------------|----------------------------------------------------------|-------------------------|----------|--------|------------------|
| ID.      | Title                                                            | Author                                                   | Email                   | Download | Detail | Send to Reviewer |
| MSOA1001 | A Mathematical Solution to String Matching for Big Data Linking  | andaman<br>andaman1<br>andaman2                          | andaman206@gmail.com    | ₿        | Ø      | C                |
| INOF1002 | การวัดค่าความขึ้นในดินโดยใช้โดรนสำหรับฟาร์มเกษตรกรรมขนาดใหญ่ 4.0 | Sarun Duangsuwan                                         | sarun.du@kmitl.ac.th    | ≞        | Ø      | Ø                |
| ISOA1003 | Studying Plasma Bubbles                                          | Punyawi Jamjareegulgarn<br>Sarun Duansuwan<br>-<br>-     | kjpunyaw@kmitl.ac.th    | Ë        | Ø      | C                |
| ENOA1004 | Smart farm                                                       | Kasemsuk Sepsirisuk<br>Sakkapan Klaidokjan               | kasemsuk.se@kmitl.ac.th | Ш        | ø      | Ø                |
| MSPF1005 | мва                                                              | Kasemsuk Sepsirisuk<br>Test                              | kasemsuk.se@kmitl.ac.th | ₿        | Ø      | C                |
| INOF1006 | Smart Water System                                               | rattapong su                                             | rattaexs@gmail.com      |          | Ø      | C                |
| ISOA1007 | ระบบเฝ้าติดตามการใช้น้ำในอาคารแบบอัจจริยะด้วยเทคโนโลยี IOT       | Thyme Na Nakorn<br>Thanya Na Nakorn<br>Rattapong Suwalak | rattaexs@gmail.com      | ₿        | Ø      | C                |

**รูปที่ 8.5** หน้าต่าง All Paper

 เมื่อคลิกเลือก Informatics จะได้ดังรูปที่ 8.6 ซึ่งจะมีเฉพาะบทความให้ Track ของ Informatics เท่านั้น

Paper in Systems (Informatics)

| ID.      | Title                                                            | Author                                                   | Email                 | Download | Detail | Send to Reviewer |
|----------|------------------------------------------------------------------|----------------------------------------------------------|-----------------------|----------|--------|------------------|
| ISOF1013 | test_paper title 5                                               | Rattapong Suwalak 5                                      | exratta@outlook.co.th |          | Ø      | Ø                |
| ISOA1003 | Studying Plasma Bubbles                                          | Punyawi Jamjareegulgarn<br>Sarun Duansuwan<br>-<br>-     | kjpunyaw@kmitl.ac.th  |          | Ø      | Ø                |
| ISOA1007 | ระบบเฝ้าติดตามการใช้น้ำในอาคารแบบอัจฉริยะด้วยเทคโนโลยี IOT       | Thyme Na Nakorn<br>Thanya Na Nakorn<br>Rattapong Suwalak | rattaexs@gmail.com    |          | Ø      | ø                |
| ISOA1018 | Al                                                               | Andaman                                                  | andaman206@gmail.com  |          | Ø      | Ø                |
| INOF1002 | การวัดค่าความขึ้นในดินโดยใช้โครนสำหรับทำร์มเกษตรกรรมขนาดใหญ่ 4.0 | Sarun Duangsuwan                                         | sarun.du@kmitl.ac.th  | ۳        | Ø      | Ø                |
| INOF1006 | Smart Water System                                               | rattapong su                                             | rattaexs@gmail.com    |          | Ø      | Ø                |

รูปที่ 8.6 หน้าต่าง Informatics

หมายเหตุ เมื่อเลือก Track ใด ๆ ก็จะแสดงเฉพาะบทความใน Track นั้น ๆ เท่านั้น

### 8.4. คลิกแถบ Comment ดังรูปที่ 8.7

| All Comment<br>Informatics       Member Information         Agriculture       Name : ( म्रा. 97 Asst. Prof. Dr. ) Rattapong Suwalak         Management       Email : rattapong.su@kmitl.ac.th         Business       Phone Number : 668-2326-1315         Administration       Organization : KMITL PCC         Engineerings       Country : Thailand         Sciences       Username : rattapong.su@kmitl.ac.th         Social Sciences       Edit | Home Partic | ipant Author | Reviewer | Paper Com | ment Member  | Payment Log Out                                    |
|----------------------------------------------------------------------------------------------------|-------------|--------------|----------|-----------|--------------|----------------------------------------------------|
| Informatics Member Information Agriculture Agriculture Name : ( มศ.ต.ร Asst. Prof. Dr. ) Rattapong Suwalak Management Business Administration Corganization : KMITL PCC Engineerings Country : Thailand Sciences Username : rattapong.su@kmitl.ac.th Technology Edit Social Sciences & Humanities                                                                                                    |             |              |          | All (     | Comment      |                                                    |
| Agriculture     Name : ( มศ.ค.ว Asst. Prof. Dr. ) Rattapong Suwalak       Management     Email : rattapong.su@kmitl.ac.th       Business     Phone Number : 668-2326-1315       Administration     Organization : KMITL PCC       Engineerings     Country : Thailand       Sciences     Username : rattapong.su@kmitl.ac.th       Technology     Edit       Social Sciences     K Humanities                                                       |             |              |          | Info      | rmatics      | Member Information                                 |
| Management     Email : rattapong.su@kmitl.ac.th       Business     Phone Number : 668-2326-1315       Administration     Organization : KMITL PCC       Engineerings     Country : Thailand       Sciences     Username : rattapong.su@kmitl.ac.th       Technology     Edit       Social Sciences     KHumanities                                                                                                    |             |              |          | Agri      | iculture     | Name : ( มศ.ตร Asst. Prof. Dr. ) Rattapong Suwalak |
| Business     Phone Number : 668-2326-1315       Administration     Organization : KMITL PCC       Engineerings     Country : Thailand       Sciences     Username : rattapong.su@kmitl.ac.th       Technology     Edit       Social Sciences     KHumanities                                                                                                    |             |              |          | Mar       | nagement     | Email : rattapong.su@kmitl.ac.th                   |
| Administration     Organization : KMITL PCC       Engineerings     Country : Thailand       Sciences     Username : rattapong.su@kmitl.ac.th       Technology     Edit       Social Sciences     Humanities                                                                                                    |             |              |          | Bus       | iness        | Phone Number : 668-2326-1315                       |
| Engineerings     Country: Thailand       Sciences     Username : rattapong.su@kmitl.ac.th       Technology     Edit       Social Sciences     & Humanities                                                                                                    |             |              |          | Adn       | ninistration | Organization : KMITL PCC                           |
| Sciences     Username : rattapong.su@kmitl.ac.th       Technology     Edit       Social Sciences     & Humanities                                                                                                    |             |              |          | Eng       | ineerings    | Country : Thailand                                 |
| Technology Edit<br>Social Sciences<br>& Humanities                                                                                                    |             |              |          | Scie      | ences        | Username : rattapong.su@kmitl.ac.th                |
| Social Sciences<br>& Humanities                                                                                                    |             |              |          | Тес       | hnology      | Edit                                               |
| & Humanities                                                                                                    |             |              |          | Soc       | ial Sciences |                                                    |
|                                                                                                    |             |              |          | & H       | umanities    |                                                    |

1) คลิกเลือก All Comment ได้ดังรูปที่ 8.8

#### Paper in Systems

| ID.        | Titie                                                      | Result | Comment             | Download                                      |
|------------|------------------------------------------------------------|--------|---------------------|-----------------------------------------------|
| ENOA1108   | Smart farm                                                 | accept | ok                  | <u>ภาพหน้าจอ 2563-02-05 เวลา 00.16.51.png</u> |
| ENOA1108   | Smart farm                                                 | accept | ok                  | <u>ภาพหน้าจอ 2563-02-05 เวลา 00.15.59.png</u> |
| ISIOA-1007 | ระบบเฝ้าติดตามการใช้น้ำในอาคารแบบอัจฉริยะด้วยเทคโนโลยี IOT | accept | บทความมีความน่าสนใจ | <u>ผลการรีวิวบทความ.pdf</u>                   |

**รูปที่ 8.8** หน้าต่าง All Comment

# 2) คลิกเลือก Informatics ได้ดังรูปที่ 8.9

#### Paper in Systems (Informatics)

|            | Title                                                      | Result | Comment             | Download                    |  |
|------------|------------------------------------------------------------|--------|---------------------|-----------------------------|--|
| ISIOA-1007 | ระบบเฝ้าติดตามการใช้น้ำในอาคารแบบอัจจริยะด้วยเทคโนโลยี IOT | accept | บทความมีความน่าสนใจ | <u>ผลการรีวิวบทความ.pdf</u> |  |

ร**ูปที่ 8.9** หน้าต่าง Informatics ในแถบ Comment

หมายเหตุ เมื่อเลือก Track ใด ๆ ก็จะแสดงเฉพาะคำแนะนำและหรือคำถามของบทความใน Track นั้น ๆ เท่านั้น

## 8.5. คลิกแถบ Member ได้ดังรูปที่ 8.10

#### Member in Systems

| Id | Name                         | Organization                                                                            | Email                     | Phone             | Country  | Username                 | Status                        | Edit |
|----|------------------------------|-----------------------------------------------------------------------------------------|---------------------------|-------------------|----------|--------------------------|-------------------------------|------|
| 1  | Akkharat Jantup              | kmitl pcc                                                                               | sjantup@hotmail.com       | 668-7088-<br>0866 | thailand | sjsjsj                   | Normal                        | ø    |
| 2  | Nathaporn                    | KMITL PCC                                                                               | ksnathap@gmail.com        | 668-1535-<br>1246 | Thailand | ksnathap                 | super admin                   | Ø    |
| 3  | Satin Duangsuwan             | KMITL                                                                                   | ax_sarun@hotmail.com      | 669-9186-<br>4411 | Thailand | Sarun                    | Normal                        | Ø    |
| 4  | Andaman Panphet              | KMITL                                                                                   | andaman206@gmail.com      | 666-1234-<br>1234 | Thailand | adminiambest             | super admin                   | Ø    |
| 5  | Rattapong Suwalak            | KMITL PCC                                                                               | rattapong.su@kmitl.ac.th  | 668-2326-<br>1315 | Thailand | rattapong.su@kmitl.ac.th | super admin                   | Ø    |
| 6  | นาราอร สว่างวงศ์             | สจล.วิทยาเขดชุมพร                                                                       | krodxl@hotmail.com        | 669-0789-<br>3114 | ไทย      | naraon.sa                | Normal                        | Ø    |
| 7  | นาราอร สว่างวงศ์             | สจล.วิทยาเขดชุมพร                                                                       | naraon.sa@kmitl.ac.th     | 669-0789-<br>3114 | ไทย      | นาราอร สว่างวงศ์         | super admin                   | Ø    |
| 8  | Punyawi<br>Jamjareegulgarn   | King Mongkut's Institute of Technology Ladkrabang, Prince of Chumphon Campus            | kjpunyaw@kmitl.ac.th      | 668-6541-<br>0424 | Thailand | kjpunyaw                 | super admin                   | Ø    |
| 9  | Udomsit<br>Tangtrakunphaisan | KMITL Prince of Chumphon                                                                | ping0056@hotmail.com      | 668-1580-<br>6973 | thai     | suraping                 | Normal                        | Ø    |
| 10 | Chakree Teekapakvisit        | KMITL, Prince of Chumphon Campus                                                        | chakree.te@kmitl.ac.th    | 666-2535-<br>4565 | Thailand | chakree                  | super admin                   | Ø    |
| 11 | นาราอร สว่างวงศ์             | kmitl                                                                                   | krodxl@outlook.com        | 669-0789-<br>3114 | ไทย      | krodxl                   | Normal                        | Ø    |
| 12 | udomsit<br>tangtrakunphaisan | kmitl                                                                                   | ping0056@gmail.com        | 668-1580-<br>6973 | thai     | suraping1                | Normal                        | Ø    |
| 13 | Kasemsuk Sepsirisuk          | King Mongkut s Institute of Technology Ladkrabang                                       | kasemsuk.se@kmitl.ac.th   | 668-0039-<br>3083 | Thailand | kasemsuk.se@kmitl.ac.th  | super admin                   | Ø    |
| 14 | andaman206                   | King Mongkut's Institute of Technology Ladkrabang Prince of Chumphon Campus (KMITL PCC) | andamanpanphet1@gmail.com | 666-1234-<br>1234 | Thailand | andaman                  | Normal                        | Ø    |
| 15 | sarun duangsuwan             | kmítl                                                                                   | sarun.du@kmitl.ac.th      | 668-9186-<br>4411 | thailand | sarun                    | super admin                   | Ø    |
| 16 | Rattapong Su                 | KMITL PCC                                                                               | rattapongs001@kmitl.ac.th | 668-2326-<br>1315 | Thailand | rattapongs001            | Normal                        | Ø    |
| 17 | Andaman Panphet              | KMITL PCC                                                                               | andamanpanphet@gmail.com  | 666-4031-<br>3399 | Thailand | Andaman_1                | Normal                        | Ø    |
| 18 | Ex Ratta                     | King Mongkut's Institute of Technology Ladkrabang Prince of Chumphon Campus             | exratta@outlook.co.th     | 668-2326-<br>1315 | Thailand | exratta@outlook.co.th    | Normal                        | Ø    |
| 19 | Exx Su                       | KMITL PCC                                                                               | exx.su02@gmail.com        | 668-2326-<br>1315 | Thailand | exx.su02@gmail.com       | Admin<br>Information<br>Track | Ø    |
| 20 | Ex Ratta                     | KMITL PCC                                                                               | exratta@gmail.com         | 668-2326-<br>1315 | Thailand | exratta@gmail.com        | Review                        | Ø    |
| 21 | Ratta Exs                    | KMITL PCC                                                                               | rattaexs@gmail.com        | 668-2326-<br>1315 | Thailand | rattaexs                 | Normal                        | Ø    |

**รูปที่ 8.10** สมาชิกในระบบ

หมายเหตุ ผู้ดูแลระบบสามารถเปลี่ยนแปลงสถานะของสมาชิกได้ โดยคลิกที่ปุ่ม Edit ในรูปที่ 8.10

#### 8.6. คลิกแถบ Payment ได้ดังรูปที่ 8.11

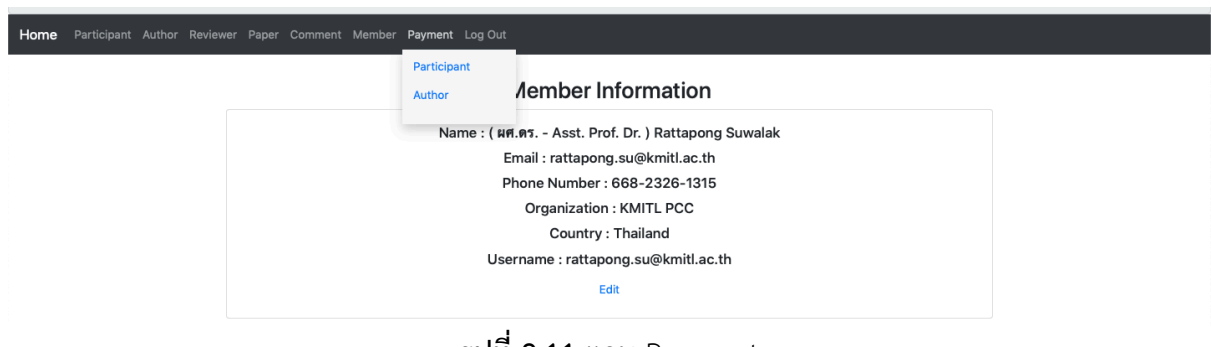

#### **รูปที่ 8.11** แถบ Payment

1) คลิกปุ่ม Participant ได้ดังรูปที่ 8.12

#### Participant Member

| ld   | Name             | Register Type | Accompanying Person   | Email                     | Address                                  | Payment | Edit |
|------|------------------|---------------|-----------------------|---------------------------|------------------------------------------|---------|------|
| 1000 | Andaman Panphet  | international | student - นักศึกษา    | ax_sarun@hotmail.com      | 204 ม.15 ต.ทำแชะ                         | no      | Ø    |
| 1002 | Andaman Panphet  | national      | Regular - บุคคลทั่วไป | rattapong.su@kmitl.ac.th  | KMITL PCC                                | no      | Ø    |
| 1003 | อันดามัน ปานเพชร | national      | Regular - บุคคลทั่วไป | krodxl@outlook.com        | 204 ม.15 ต.ทำแชะ                         | no      | Ø    |
| 1004 | Andaman Panphet  | national      | Regular - บุคคลทั่วไป | andamanpanphet1@gmail.com | 17/1 หมู่6 ต.ชุมโค อ.ปะทิว จ.ชุมพร 86160 | no      | Ø    |
| 1005 | Akkharat Jantup  | national      | student - นักศึกษา    | sarun.du@kmitl.ac.th      | 4 moo 10 chumko patew                    | yes     | Ø    |
| 1022 | Andaman Panphet  | international | Regular - บุคคลทั่วไป | andaman206@gmail.com      | 123                                      | no      | Ø    |

### รูปที่ 8.12 หน้าต่าง Participant

หมายเหตุ ผู้ดูแลระบบสามารถเปลี่ยนแปลงสถานการณ์ชำระเงินได้ โดยคลิกที่ปุ่ม Edit

2) คลิกปุ่ม Author ได้ดังรูปที่ 8.13

#### Paper in Systems

| ID.      | Title                                                            | Author                                                   | Email                   | Payment | Edit |
|----------|------------------------------------------------------------------|----------------------------------------------------------|-------------------------|---------|------|
| MSOA1001 | A Mathematical Solution to String Matching for Big Data Linking  | andaman<br>andaman1<br>andaman2                          | andaman206@gmail.com    | no      | Ø    |
| INOF1002 | การวัดค่าความขึ้นในดินโดยใช้โตรนสำหรับฟาร์มเกษตรกรรมขนาดใหญ่ 4.0 | Sarun Duangsuwan                                         | sarun.du@kmitl.ac.th    | no      | Ø    |
| ISOA1003 | Studying Plasma Bubbles                                          | Punyawi Jamjareegulgarn<br>Sarun Duansuwan<br>-<br>-     | kjpunyaw⊛kmitl.ac.th    | no      | Ø    |
| ENOA1004 | Smart farm                                                       | Kasemsuk Sepsirisuk<br>Sakkapan Klaidokjan               | kasemsuk.se@kmitl.ac.th | no      | ø    |
| MSPF1005 | мва                                                              | Kasemsuk Sepsirisuk<br>Test                              | kasemsuk.se@kmitl.ac.th | no      | Ø    |
| INOF1006 | Smart Water System                                               | rattapong su                                             | rattaexs@gmail.com      | no      | Ø    |
| ISOA1007 | ระบบเฝ้าติดตามการใช้น้ำในอาคารแบบอัจฉริยะด้วยเหคโนโลยี IOT       | Thyme Na Nakorn<br>Thanya Na Nakorn<br>Rattapong Suwalak | rattaexs@gmail.com      | no      | Ø    |

ร**ูปที่ 8.13** หน้าต่าง paper ในแถบ Payment

หมายเหตุ ผู้ดูแลระบบสามารถเปลี่ยนแปลงสถานการณ์ชำระเงินได้ โดยคลิกที่ปุ่ม Edit